# 佛教大学

## B-net(通学課程)学生利用ガイド

## 目 次

| 1. B-net にアクセスする                                                                                                    |
|----------------------------------------------------------------------------------------------------|
| <b>2.</b> B-net にログインする                                                                                                    |
| <b>3.お知らせ情報を確認する</b>                                                                                                    |
| <b>3.1 メール設定</b>                                                                                                    |
| 4.各種情報を確認する                                                                                                    |
| <b>4.1 各種メニュー一覧</b>                                                                                                    |
| <b>5.履修登録</b>                                                                                                    |
| 5.1 抽選希望登録       5         5.2 希望資格登録       5         5.3 履修登録       6         5.4 履修登録(PC 版)       7         5.5 履修登録(スマートフォン版)       10         5.6 卒業見込判定       12         5.7 免許・資格判定       12 |
| <b>6.授業情報</b>                                                                                                    |
| 6.1 学生時間割表       14         6.2 授業時間割表       14         6.3 教員時間割表       15         6.4 シラバス照会       15         6.5 緊急時の授業取扱いについて       16                                                         |
| 7.試験情報                                                                                                    |
| <b>7.1 定期試験注意事項</b>                                                                                                    |
| <b>8.成績情報</b>                                                                                                    |
| <b>8.1 成績照会</b>                                                                                                    |
| 9.学籍情報(住所・連絡先等)の変更申請                                                                                                    |
| ▶ 推奨環境                                                                                                    |
| <b>10.佛教大学 Gmail を手元のデバイスで確認する</b>                                                                                                    |
| 10.1 Gmail アプリの設定方法(iOS)       21         10.2 Gmail アプリの設定方法(Android)       23         10.3 Gmail の転送設定       26         10.4 フィルタの作成       29                                                    |

## 1. B-net にアクセスする

下記アドレスを直接入力するか、「佛教大学」ホームページトップ右下の「教員・在学生用」 B-net バナーから ログインします。

◆『B-net』アドレス <PC版> https://b-net.bukkyo-u.ac.jp/ <スマートフォン版> https://b-net.bukkyo-u.ac.jp/s

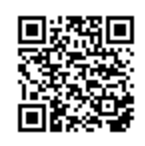

## 2. B-net にログインする

[ユーザーID]、[パスワード]を入力し、「ログイン」ボタンをクリックしてください。

<PC版> **乃-net** вискосо илемнякати

ログイン

User ID PassWord

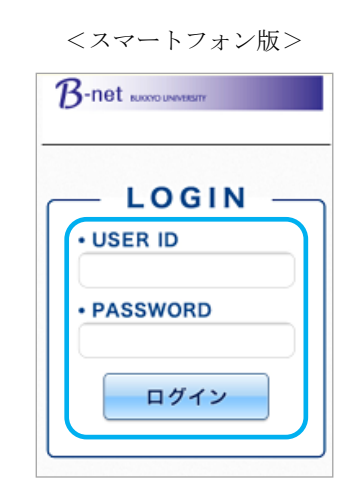

#### 〔注意事項〕

①無操作状態(ボタンクリックなど画面の更新をしていない状態)が30分続くと、接続が切れてしまいます。 入力途中のデータは随時、保存してください。

②ページを戻る場合は、ページ内の「戻る」ボタンをクリックしてください。

ブラウザの「戻る」ボタンを利用した場合は、「Webページの有効期限が切れています」と表示されますので、 ログイン画面から再度ログインし直してください。

③お使いのインターネットブラウザの設定によっては、新しいウィンドウが開く事を制限している場合があります。 (ポップアップブロック設定)

新しいウィンドウが開かない場合は、B-net に対するポップアップブロック設定を解除してください。

下記のようなメッセージが表示された場合は「このサイトのオプション」→「常に許可」を選択してください。

もしくは、ブラウザのポップアップブロック設定の「許可されたサイト」欄に、『B-net』のアドレスの 【b-net. bukkyo-u. ac. jp】が表示されているかを確認してください。

IE (Internet Explorer) の場合は、 [ツール] → [ポップアップブロックの設定] をクリックします。

|   | <b>ポ</b> : | ブアップ ブロックの設定                                                                | x |
|---|------------|-----------------------------------------------------------------------------|---|
|   |            | 例外<br>現在ポップアップはブロックされています。下の一覧にサイトを追加することにより、特定<br>の Web サイトのポップアップを許可できます。 |   |
|   |            | <b>詳 可する Web サイトのアドレス(W):</b><br>[ jÉ加(A)                                   |   |
|   |            | 許可されたサイト(S):<br>b-netbukkyo-uacjp 前形余(R)                                    |   |
|   |            | すべて削除(E).                                                                   |   |
| l |            |                                                                             |   |

## 3.お知らせ情報を確認する

B-net にログインすると、以下の〔ホーム〕画面が表示されます。

[ホーム] 画面では履修中の科目についての「休補講・教室変更」や「教務情報」等を確認する事ができます。 また、「大学からのお知らせ」や「キャリア・就職」等の情報が配信されますので、必ず確認してください。

|                                                                                                    | <b-net【ホーム】画面)< th=""><th></th></b-net【ホーム】画面)<>                                                                                            |                                                                          |
|----------------------------------------------------------------------------------------------------|----------------------------------------------------------------------------------------------------|--------------------------------------------------------------------------|
| ろ<br>展<br>度<br>度<br>登録<br>授業<br>情報<br>の<br>BUKK<br>の<br>BUKK                                                                                                    | <b>ア                                    </b>                                                                                                |                                                                          |
| ポータル                                                                                                    |                                                                                                    | 🕞 学習する                                                                   |
| ▲       2017年9月       本目       ス/ジュール       大学が         日       月       火       水       木       金       土       1       2         3       4       5       6       7       8       9       10       11       12       13       14       15       16         17       18       19       20       21       22       23       24       25       26       27       28       29       30       全0件 | からのお決らせ<br>現在掲示情報はありません。<br>件名<br>平成29年度 春学期成績情報<br>差出人                                                                                     | 第示について                                                                   |
| 休補品         技業情報         9月2日(土)         該当する「授業」はありません         9月3日(日)         該当する「授業」はありません         今の件         な気に入り 編集         求人検索NAVI<br>資格・講座サポートコーナー         B-ne様り用マニュアル                                                                                                    | 教務課       本文       学生各位       現在掲示情報副はありません。       環記の仲につきまして、平成25       成績の確認は、新ポータルサイ       開示日:平成29年9月7日(木)       ※学生宛の成績通知書の郵送       以上 | 2年度春学期成績情報開示日を以下のとおりといたします。<br>「トニて開示予定です。<br>シ11時より開示【予定】<br>釣まあこないません。 |
| <ul> <li>B-net Learningfi用マニュアル<br/>SYSTEM NAVIGATION</li> <li>ビ</li> <li>ビ</li> <li>(授業情報)</li> <li>⇒24</li> <li>(授業情報)</li> <li>(お気に入り)</li> <li>外部リンクを表示します。各自で編<br/>です。</li> </ul>                                                                                                    | +629年度 秋子期オリエン-<br>平成29年度 春学期成績情報開示J<br>ます。<br>集も可能                                                                                         |                                                                          |
|                                                                                                    |                                                                                                    |                                                                          |

#### 3.1 メール設定

B-net上のお知らせ(休講・補講、教室変更等)は、大学が付与している G-mail へ自動的に転送されます。 ホーム画面右上の「メール設定」メニューより、受信メールアドレス(携帯)を設定することはできません。 個人のメールアドレスで受信したい場合は、各自で G-mail から携帯への「転送設定」を行ってください。 ※メール配信は即時配信される場合と、そうでない場合があります。急ぎを要する場合は B-net にアクセスして情報を確認するようにしてください。

| B-net |      |      | ersity |          |       | 学生 さん:前回ログイン 2017/09/02 13:16<br>ホー <mark>ム   メール設定   サイ</mark> トマップ   ログアウト |
|-------|------|------|--------|----------|-------|------------------------------------------------------------------------------|
| 履修登録  | 授業情報 | 試験情報 | 成績情報   | 学籍/申請/面談 | アンケート |                                                                              |
| ポータル  |      |      |        |          |       | く<br>「<br>学 習 す る                                                            |

G-mail をスマートフォンで確認する方法、携帯への転送設定については、「10. 佛教大学 Gmail を手元のデバイスで確認する」(p. 21)を参照してください。

## 4.各種情報を確認する

シラバス、時間割情報や履修登録(期間中)は画面上部のメニューから利用する事ができます。

<PC 版>

<スマートフォン版>

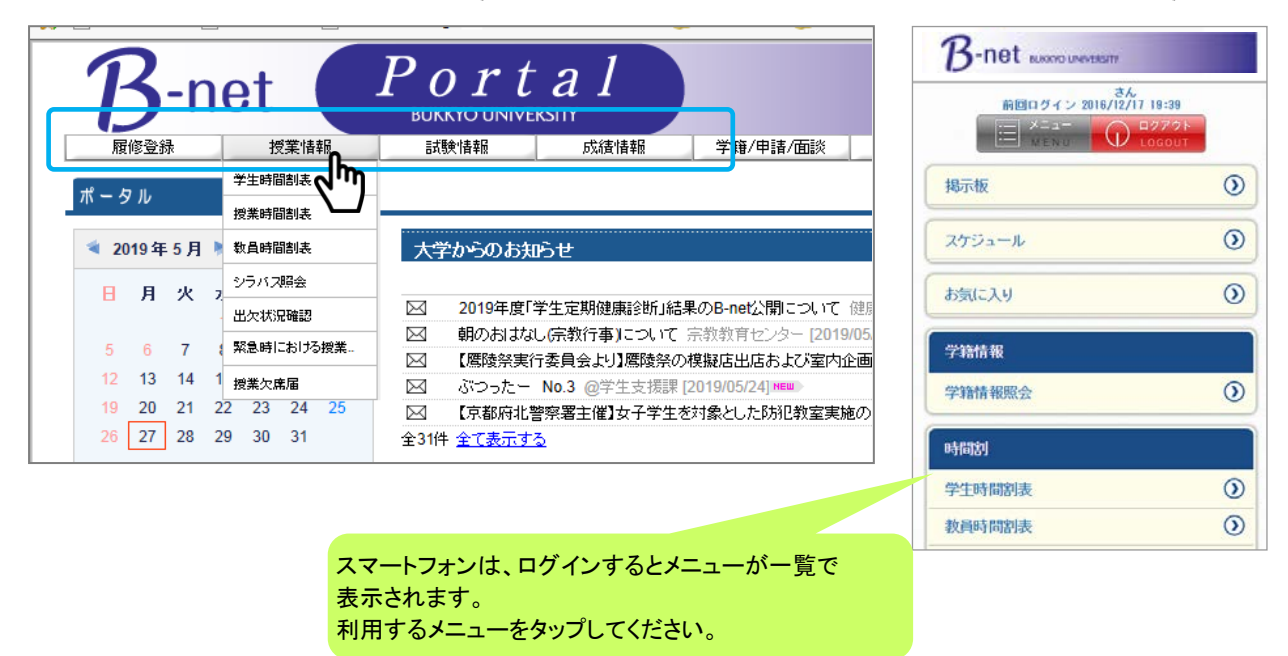

## 4.1 各種メニュー一覧

| 1<br>展修登録<br>ポータル                                                                                                    | る<br>の<br>た<br>は<br>酸<br>情報                                                                                                    | 1<br>5<br>戌績情報                                                                 | 6 7 た。前回<br>アンケート その他                                             | ログイン 2017/09/02 13:16<br>設定しサイトマップしログアウト<br>しま 学習する |
|----------------------------------------------------------------------------------------------------|----------------------------------------------------------------------------------------------------|--------------------------------------------------------------------------------|-------------------------------------------------------------------|-----------------------------------------------------|
| <ul> <li>①履修登録</li> <li>履修登録について</li> <li>ECU 教育実習申請</li> <li>EUC 学生実習照会</li> <li>教職実践演習ポートフォリオ</li> <li>ポートフォリオ利用について</li> <li>抽選希望登録★</li> <li>希望資格登録★</li> <li>履修登録★</li> </ul> | <ul> <li>②授業情報</li> <li>学生時間割表</li> <li>授業時間割表</li> <li>教員時間割表</li> <li>シラバス照会</li> <li>出欠状況確認</li> <li>緊急時における授業</li> <li>試験の取り扱い※</li> <li>授業欠席届</li> </ul> | <ul> <li>③試験情報</li> <li>定期試験注意事項※</li> <li>試験時間割表★</li> <li>リポート提出票</li> </ul> | ④成績情報<br>成績照会<br>卒業見込判定<br>免許・資格取得見込判定                            | e-learning ページ<br>に移動します                            |
| <ul> <li>⑤学籍/申請/面談</li> <li>学籍情報照会</li> <li>学籍情報変更申請</li> <li>Web 申請登録</li> <li>面談予約</li> <li>セミナー・講座申込</li> </ul>                                                                 | ⑥ <b>アンケート</b><br>アンケート回答<br>授業アンケート                                                                                                    | <ul> <li>⑦その他<br/>履修要項</li> <li>学則・規程集※</li> <li>災害時ガイドブック※</li> </ul>         | <ul> <li>※印は本学ホームペーシページに移動します。</li> <li>★印は当該期間のみメニます。</li> </ul> | <sup>ジ</sup> 等、B-net 以外の<br>ニューが表示され                |

(注意)学部生1~3年生は、〔卒業見込判定〕表示はありません。

大学院生は〔抽選希望登録〕〔卒業見込判定〕〔免許・資格取得見込判定〕表示はありません。

## 5.履修登録

## 5.1 抽選希望登録

スポーツ(実技)、図書館司書資格の一部指定科目は、<mark>履修登録期間前の所定(事前登録)期間</mark>に、 抽選希望登録が必要です。抽選結果は履修登録時に画面に表示されます。

抽選結果により、定員に余裕がある場合は、履修登録期間中に先着順で希望登録を受付します。 抽選結果は履修登録画面に表示されます。

※抽選希望登録で登録した科目の変更はできません。時間割の重複には十分注意してください。

| 🖡 抽選一覧       |                                                                                                    |         |                                        |          |                                     |       |          |    |    |
|--------------|----------------------------------------------------------------------------------------------------|---------|----------------------------------------|----------|-------------------------------------|-------|----------|----|----|
| 2017 年度 春学期  | ~                                                                                                    |         |                                        |          |                                     |       | 検索       |    |    |
| 🧧 申込が可能な抽選・先 | 着の一覧                                                                                                    |         |                                        |          |                                     |       |          |    |    |
| 抽選グ          | レープ名称                                                                                                    |         | 区分                                     |          | 申込期間                                | 6     | 申込状況     |    |    |
| □「スポーツ」履修希望事 | 前申請(抽選)                                                                                                    |         | 抽選                                     | 2017/0   | 9/15(金)10:00:00 ~2017/09/16(土)17:00 | 0:00  |          |    |    |
|              |                                                                                                    |         |                                        |          |                                     |       |          |    | 戻る |
|              | 開調曜日                                                                                                    |         |                                        | 科        | 目名                                  | 開講区分  | 開講学期     | 希望 | ì  |
|              | 月1                                                                                                    | 0 A7000 | 0 <mark>601</mark> スポーツ A <sup>-</sup> | 1(パレーボ   | ール)(日下部 守)                          | 週間授業  | 2017年秋学期 |    |    |
|              | 月3                                                                                                    | 0 A7000 | <u>0602_7ポーツ Δ</u> 2                   | 2(リズムエ:  | クササイズ)(大田 一夫)                       | 週間授業  | 2017年秋学期 |    |    |
|              | 1-12                                                                                                    | 0 A7000 | 0617 スポーツ A                            | 7011     | (المدرجا - مسارحا - ٢               | 通問決束  |          |    |    |
|              | <u>金2</u>                                                                                                    | 0 A7000 | 0618 スポーツ A1                           | 18(エクサ   | そはオス博業にはないな                         | 「」」   | きょだんい    |    |    |
| Y            | <u><u></u><u></u><u></u><u></u><u></u><u></u><u></u><u></u><u></u><u></u><u></u><u></u><u></u><u></u><u></u><u></u></u> <u></u> <u></u> <u></u> | D A7000 | 0619 スポーツA:                            | 19(/142) | 布里りる投来に図を入れ<br>をクリックしてください。         | ιciμa |          |    | 申請 |

申込期間終了後、当画面で結果を確認することができます。

| ■ 抽選一覧             |    |                            |    |  |  |  |  |  |
|--------------------|----|----------------------------|----|--|--|--|--|--|
| 2017 年度 春学期 🗸 検索   |    |                            |    |  |  |  |  |  |
|                    |    |                            |    |  |  |  |  |  |
| 抽選グループ名称           | 区分 | 科 目 名                      | 結果 |  |  |  |  |  |
| 「スポーツ」履修希望事前申請(抽選) | 抽選 | ■A70000601 スポーツ A1(バレーボール) | 当選 |  |  |  |  |  |

## 5.2 希望資格登録

履修登録前の<u>事前登録期間</u>に、取得を希望する教員免許状、資格の登録を行ってください。 ※事前登録のない場合、履修登録メニュー内の〈免許・資格判定〉(p,12)は表示されません。

| 2017 年度 春学期                             |          |    |    | に12を入れ、メニュー最下き  |
|-----------------------------------------|----------|----|----|-----------------|
|                                         | 資格名称     | 登録 | 犬況 |                 |
| □ 希望なし                                  |          |    |    | にある「申請」ホタンを押下し  |
| 📋 中学校教諭                                 | 種 社会     | 申込 | 音み | てください。(チェックだけで) |
| 📋 中学校教諭                                 | 種 宗教     |    |    |                 |
| 📋 中学校教諭:                                | 種国語      |    |    | 唯正しません)         |
| 📄 🔋 高 <mark>等学校教</mark> 課               | 前1種 地理歴史 |    |    |                 |
| 📄 🔋 高 <mark>等学校教</mark> 課               | ĥ1種 公民   |    |    |                 |
| 📄 🔋 高 <mark>等学校教</mark> 課               | 前1種 宗教   |    |    |                 |
| 📄 🔋 高 <mark>等学校教</mark> 課               | 前1種 国語   |    |    |                 |
| 11日本 11日本 11日本 11日本 11日本 11日本 11日本 11日本 |          |    |    | $\sim$          |
| るる                                      |          |    | // |                 |
|                                         |          |    |    |                 |

#### 5.3 履修登録

履修登録期間に説明画面が表示されます。内容を確認し、「次へ」ボタンをクリックします。 ※PC版とスマートフォン版は同時に利用しないこと。 同時に利用した場合、登録した情報が消えてしまう 場合があります。

<PC 版>

| R-ne                                    | t  Por                                | tal                                    |              | 学生さん:前回口会       | デイン 2017/09/02 14:01 |
|-----------------------------------------|---------------------------------------|----------------------------------------|--------------|-----------------|----------------------|
| 展線改算                                    |                                       |                                        |              | ホーム メール設定       | !   サイトマップ   ログアウト   |
| Ng IS O DK                              |                                       | DXilg I 首 羊IX 子 枯 7 谷 4里 中             |              |                 |                      |
| 化化学 化化学 化化学 化化学 化化学 化化学 化化学 化化学 化化学 化化学 | 録の注意事項を確認してください。                      |                                        |              |                 |                      |
| 1.履修登録。                                 | 明 ▷ 2.アンケート回答 ▷ 3.希望                  | 資格登録 ▷ 4.履修登録 ▷ 5.卒業見込判定               | ▶ 6.免許・資格取得見 | 見込判定 🗅 7.学生時間割表 | (次へ)                 |
| [ <b>相</b> ]<br>***                     | 要]                                    | 月*****                                 |              |                 |                      |
| 履                                       | 8登録した後は、必ず学生時間割表で                     | で履修内容を確認してください。                        |              |                 |                      |
| <b>履</b><br>なる                          | 診登録期間に資格希望登録を行った<br>5、教員免許・資格取得見込み判定は | 場合、資格取得見込判定は行えませんので注意<br>よ、以下の場合、可能です。 | してください。      |                 |                      |
| 0:<br>Ø.                                | ■前申請期間に登録⇒履修登録期間<br>夏修登録期間に登録⇒履修登録修正  | 1以降、判定可能<br>期間に判定可能                    |              |                 |                      |
| ***                                     | ******                                | *******                                |              |                 |                      |
|                                         | 1 层体杂杂时间用                             | 屋修為鉄小社会市道を攻取して/ポオレン                    |              |                 |                      |
|                                         | CAR INS CONSILINA                     | NEIS ZUNDYIS PARCHELLO CALCANO         |              |                 |                      |
|                                         |                                       | 「卒業時期の調査」卒業を見込んでいる時期の                  | の調査を行います。    |                 |                      |
|                                         | 0                                     |                                        |              |                 |                      |
|                                         | 3.希望資格登錄                              | 希望する教員免許、資格の登録を行います。                   |              |                 |                      |
|                                         | 0                                     |                                        |              |                 |                      |
|                                         | 4.履修登録                                | 履修授業科目の登録、履修チェック(履修にコ                  | :5.          |                 |                      |
|                                         | 0                                     |                                        |              | <スマートフ          | オン版>                 |
|                                         | 5.卒業見込判定                              | 卒業見込み判定を実行し結果を表示します。                   |              |                 |                      |
|                                         | 0                                     |                                        | <b>()</b> B/ | ACK 履修登録につ      |                      |
|                                         | ·免許·資格取得見込判定                          | 教員免許、資格取得見込み判定を実行し結果                   | <u>ح</u>     |                 | 次へ                   |
|                                         | 45                                    |                                        |              |                 | 0                    |
|                                         |                                       |                                        | 0            | <b>復修登録</b> メ   | - <u>-</u> (m)       |
| 復修登録はこ                                  | のメニュー順に進みま                            | す。                                     | Q            | 履修登録に関する流れの説明で  | च.                   |
| (述中を飛ば<br>☆☆業月い⊭                        | りことはでさません)<br> 定け学部生の4年生              | いとのみ                                   |              | 1.履修登録に         | οιιτ                 |
|                                         | ᆘᇨᇡᆃᄜᆂᅇᆃᄮᆂ᠈<br>ᇂ                      |                                        |              | 2.履修登録          | ₹                    |
| 2010100                                 |                                       |                                        |              | 3.卒業見込料         | 间定                   |
|                                         |                                       |                                        |              |                 |                      |

#### 〔卒業年次生のみ〕

卒業時期に関するアンケート画面が表示されます。卒業時期を選択し、「次へ」ボタンをクリックします。

#### 〔希望資格登録の確認について〕

事前登録期間に登録した希望資格登録の内容を確認し、「次へ」ボタンをクリックします。 事前登録を忘れていた場合、この画面から登録してください。 履修登録期間に登録した免許・資格は、履修登録修正期間より、p,12の資格取得見込判定ができます。

#### 5.4 履修登録(PC版)

※<u>PC版とスマートフォン版は同時に利用しないこと。</u>同時に利用した場合、登録した情報が消えてしまう 場合があります。

履修登録画面では時間割表を参考に、履修登録したい科目の曜日・時限の「選択」ボタンをクリックします。 集中講義は集中講義枠から、実習系科目は実習枠から選びます。

例)論文科目・教職実践演習・介護等体験研究等の「特別開講科目」は、集中講義枠から選びます。

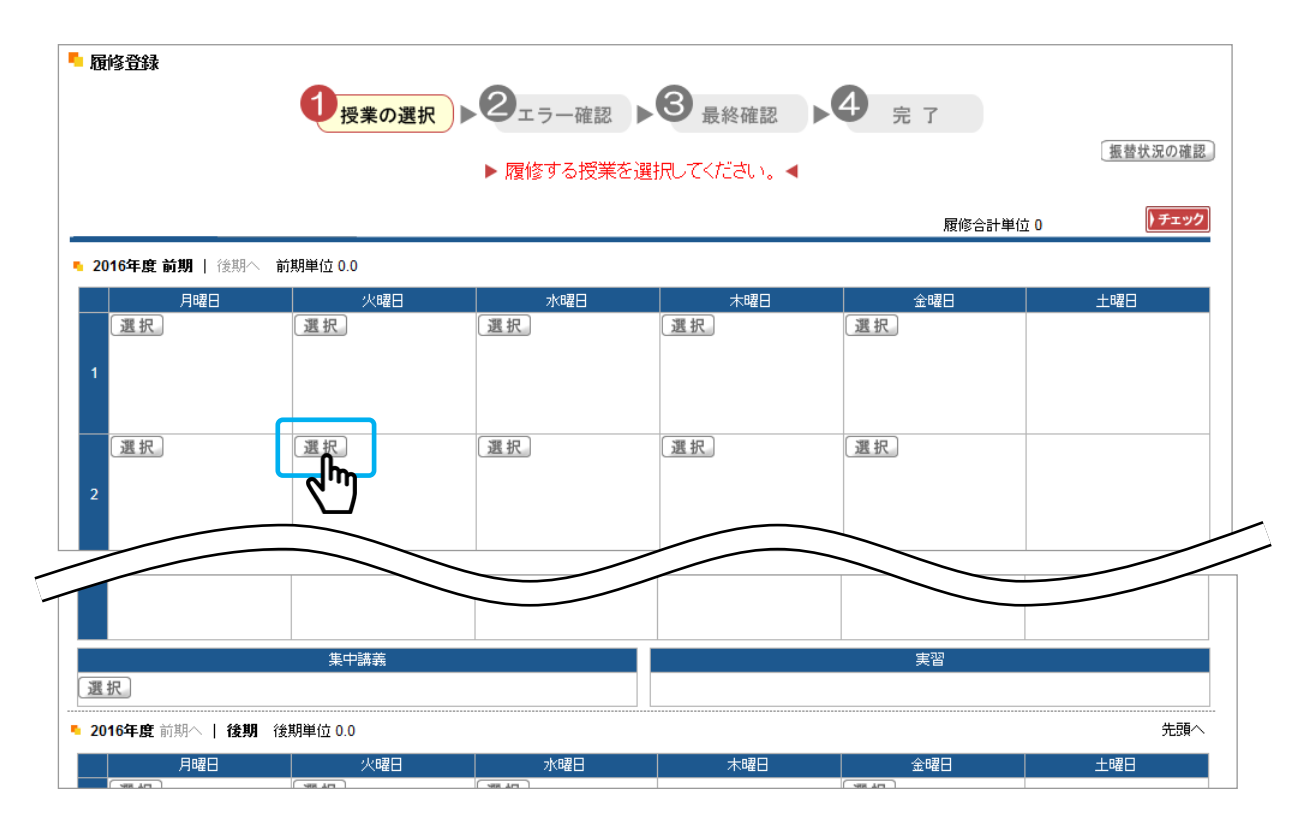

選択した曜日・時限に履修できる科目の一覧が表示されるので、履修したい科目にチェックして、「確定」ボタン をクリックします。

科目名をクリックするとシラバスを確認する事ができます。

| ┗ 授業の追加                  | 閉じる |
|--------------------------|-----|
| 2017年度秋学期金5              |     |
|                          | 単位  |
| □ >日本文学特殊研究2A【北山 守】紫野C   | 2.0 |
| □ > 英米文学特殊研究2A【小田 京子】紫野C | 2.0 |
| □ > 英米文学研究A【小田 京子】紫野C    | 2.0 |
| 確定                       |     |
| مالس                     |     |

#### 注意事項

修得済みの科目も表示されるので注意してください。

確定すると、時間割に科目が表示されます。

| <u> </u> | • 2017年度 秋学期 秋学期単位 2.0 |     |     |      |      |     |  |  |  |  |  |
|----------|------------------------|-----|-----|------|------|-----|--|--|--|--|--|
|          | 1時限                    | 2時限 | 3時限 | 48寺限 | 58寺限 | 6時限 |  |  |  |  |  |
|          | 選択削除                   |     |     | 選択   |      |     |  |  |  |  |  |
|          | 英米作家研究2A【野間            |     |     |      |      |     |  |  |  |  |  |
| 月        | 正二】紫野C 2.0単位           |     |     |      |      |     |  |  |  |  |  |
|          |                        |     |     |      |      |     |  |  |  |  |  |
|          |                        |     |     |      |      |     |  |  |  |  |  |

履修したい科目を選択できたら、右上の「チェック」ボタンをクリックします。

| 5 履修登録                    | ●授業の選択● | <b>2</b> <sub>エラー確認</sub> ▶ | 3 最終確認     | <b>4</b> <sub>完了</sub> |            |
|---------------------------|---------|-----------------------------|------------|------------------------|------------|
|                           |         | ▶ 履修する授業を選                  | 択してください。 🖌 |                        |            |
| 時間割表示 一覧表示                |         |                             |            | 履修合計単位 26              | .0 FIN     |
| • 2017年度 <b>春学期</b> 春学期単位 | 26.0    |                             |            |                        | <u>"</u> " |
| 10寺限                      | 2時限     | 36寺眼                        | 43寺限       | 50寺限                   | 66寺限       |
| 選択                        | 選択 削除   | 選択〔削除〕                      | 選択]自除      | 選択                     |            |

#### 履修登録時の注意事項

「チェック」ボタンを1度クリックすると、その時の登録した内容が一時保存されます。 登録作業を中断する場合は<u>必ず「チェック」ボタンをクリックしてください。</u>

## 重要

履修登録にエラーがあった場合、エラーの曜日・時限の科目が赤く表示され、エラー内容も表示されます。 エラーがなくなるまで、エラー内容を確認して履修登録内容を修正後、毎回「チェック」ボタンをクリックします。 ※エラー表示がなくなるまで、履修登録は完了できません。

| - 履修登録              |                                                                                                    |                        |                                 |                    |                   |                       |         |                  |                  |           |            |             |
|---------------------|----------------------------------------------------------------------------------------------------|------------------------|---------------------------------|--------------------|-------------------|-----------------------|---------|------------------|------------------|-----------|------------|-------------|
|                     | 0 授業の選択 ▶ 2 -                                                                                                    | ラー確認                   | <b>3</b> 最終確                    | 認                  | 4                 | 完 了                   |         |                  |                  |           |            |             |
|                     | ▶ 登録内容(にエラ                                                                                                    | >ーがあります。               | (こちらより内容を                       | 「確認できま             | हुब.) ◀           |                       |         |                  | 单位修得状况所          | 182       |            |             |
| 時間割表示               |                                                                                                    |                        |                                 |                    |                   | 履修合                   | 計単位 24  | I.O              | ) <del>7</del> 1 | ック        |            |             |
| • 2017年度: 泰学期単位 24. | 0                                                                                                    |                        |                                 |                    |                   |                       |         |                  |                  |           |            |             |
|                     | 2時跟                                                                                                    | 34寺限                   | 40寺[]                           | Ē.                 |                   | 50寺6是                 |         |                  | 60寺跟             |           |            |             |
| 選邦                  | 【択】削除】 選択<br>現代の科学と技術日【日 0 心理等                                                                                                    | <u>削除</u><br>Ha [宇田 満知 | <u>選択</u> <u>削除</u><br>回西洋史Hb【配 | []]] 哲二]<br>-      | <u>選択</u><br>□法然の | 川 <u>削除</u><br>り生涯と思想 | 明1【若    |                  |                  |           |            |             |
| А                   | ト部 守】 葉野で 2.0単位 「ペ】 発                                                                                                    | 新た 5.0曲位               | 茶野C 2.0単[                       | 7                  | 版语位               | 活本』 茶覧                | fC 2.0単 |                  |                  |           |            |             |
| 選択 四月               | <ul> <li>         ・</li></ul>                                                                                                    |                        |                                 | _                  |                   |                       |         |                  |                  |           | (          | 閉じる         |
|                     | 開始#学期 開始                                                                                                    |                        |                                 | 料                  | 目名                |                       |         |                  | 単位               | 1/2<br>   | viz-9      |             |
| 選択. 選<br>水 -        | 2017年度 巻手助 2017年度 巻手助 2017年度 巻手助 2017年度 巻手助 2017年度 巻手助 2017年度 参加 2017年度 参加 2017年度 2017年度 2017年年度 2017年度 2017年度 2017年度 2017年度 2017年度 2017年度 2017年度 2017年度 2017年度 2017年8月10年度 2017年8月10月10年8月10月10年8月10月10月10月10月10月10月10月10月10月10月10月10月10月 | 95 0.32507 <b>1</b> 8  | t∠ Holden i Las de At           | ,82,1 <b>2</b> ,87 | 6                 |                       |         |                  | 2.0 3 0          | -1819U/2P | r⊟ 20081SU | tn≠3°       |
|                     | * 年128日代人                                                                                                    | 韓老徳正した場合、単             | 位修得状况は自動更                       | 新されません             | 。最新の単位            | 位修得状况者                | を確認する場  | 合は、チェッ           | ウボタンを押して         | 0530%     |            |             |
|                     | 料目分類 共通専門                                                                                                    | 共道等基                   |                                 |                    |                   |                       |         |                  |                  |           |            |             |
|                     |                                                                                                    | 全学共通                   | 仏教                              | 自校教育               | 外田語               |                       | 9       | <del>77</del> )- |                  |           |            | <u>キャリア</u> |
|                     |                                                                                                    |                        | 必修                              |                    | 4                 | 必修外国 選                | 訳外国     | 937              | ペアル 倍朝           |           |            |             |
|                     |                                                                                                    |                        |                                 |                    |                   |                       |         |                  |                  | 必能        | 選択         |             |

登録内容にエラーがなくなると「確定」ボタンが表示されます。「確定」ボタンをクリックします。

| 4 霜修登録                         | ● 授業の選択                                  | <b>2</b> ェラー確認 ▶                      | B Reference to the second second seco | 9 完了                | 「授業の選択へ戻る」 |
|--------------------------------|------------------------------------------|---------------------------------------|----------------------------------------------------------------------------------------------------|---------------------|------------|
| 时間刻表示 一覧表示<br>2017年度 春学期 春学期単位 | 24.0                                     | ▶ エラー(はあり                             | ません, ◀                                                                                                    | 履修合計單位 24.0         |            |
| 月                              | 21時限<br>D 現代の科学と抜荷日【日<br>下部 守】 紫野C 2.0単位 | 3時限<br>5 心理学Ha 【中田 満知<br>代】 紫野C 2.0単位 | 44時限<br>3 西洋史Ho【西川 챔二】<br>쑮野C 2.0単位                                                                                                    | 50. <del>4</del> 38 | 68時限       |

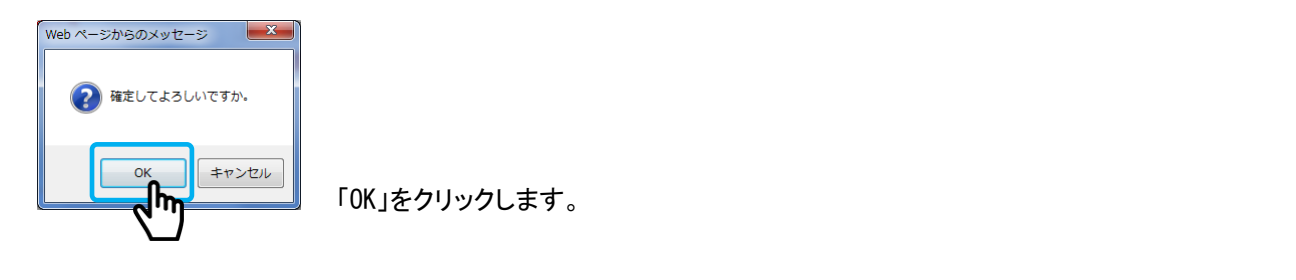

#### 履修登録時の注意事項

 ①履修登録期間内で必ずエラーがない状態にして「確定」ボタンをクリックしてください。
 ②一度「確定」ボタンをクリックして完了後に再度、登録内容を修正した場合も「確定」ボタンを クリックしてください。

『履修登録が完了しました。』と表示されたら、「次へ」ボタンをクリックします。 1年生~3年生のマニュアルは →p,12「5.7免許・資格判定」に進みます. 4年生以上(卒業年次生)のマニュアルは →p,12「5.6卒業見込判定」に進みます。

| 🗰 脑底算紙 🥄 屈修授業科            | 4日の登録、履修チェック(履修)に                        | Eラーがないか)を行います。                         |                                    |                  |         |  |  |  |  |
|---------------------------|------------------------------------------|----------------------------------------|------------------------------------|------------------|---------|--|--|--|--|
| 前へ 1.履修登録語                | 汎明 ▷ 2.アンケート回答 ▷ 3.≉                     | \$望資格登録  > <b>4.厘修登録</b>               | ▶ 5.卒業見込判定 ▶ 6.免調                  | ∓•資格取得見込判定 ▷ 7.学 | infitig |  |  |  |  |
| 國修登録                      |                                          |                                        |                                    |                  |         |  |  |  |  |
|                           | ●授業の選択●                                  | 2ェラー確認 ▶                               | 3 最終確認 ▶                           | 4 完了             |         |  |  |  |  |
| ▶ 履修登録が完了しました。 ◄ 単位修得状況確認 |                                          |                                        |                                    |                  |         |  |  |  |  |
| 時間割表示 一覧表                 | 示                                        |                                        |                                    | 履修合計単位 2         | 4.0     |  |  |  |  |
| ▶ 2017 <b>年度 春学期</b> 春学期望 | 単位 24.0                                  |                                        |                                    |                  |         |  |  |  |  |
|                           |                                          |                                        |                                    |                  |         |  |  |  |  |
| 1時限                       | 2時限                                      | 3時限                                    | 44寺限                               | 58時段             | 印邦员     |  |  |  |  |
| 13時限                      | 2時限<br>2時限<br>2時限<br>2時限<br>20単位<br>20単位 | 38時限<br>2 心理学Ha【宇田 満如<br>(代】 紫野C 2.0単位 | 4年秋<br>• 西洋史Hb【西川 哲二】<br>紫野C 2.0単位 | 58号译             | 田书見     |  |  |  |  |

#### 5.5 履修登録(スマートフォン版)

※<u>PC版とスマートフォン版は同時に利用しないこと。</u>同時に利用した場合、登録した情報が消えてしまう 場合があります。

履修登録したい曜日をタップ→時限をタップすると科目が表示されます。 履修したい科目をタップするとチェックされます。 「シラバス照会」というリンクをクリックするシラバスを確認する事ができます。 ※授業選択時、PC版の注意事項(7~9ページ)を参照のこと。

| N NOT                                               | 1011                                                                                                    |          | _            |                                                       |
|-----------------------------------------------------|----------------------------------------------------------------------------------------------------|----------|--------------|-------------------------------------------------------|
|                                                     | RHHAT A LAN                                                                                                    |          | ● 開修物<br>オオ・ | 関連料目の重築、開修チェック(開修にエラーがないか)を打い                         |
| NA.                                                 | )                                                                                                    |          |              | 1.應給金鉢銀術                                              |
| 0 8                                                 | 释登録                                                                                                    |          |              | 2.アンケート 回答                                            |
|                                                     | to compare the second second | 1        |              | 3.希望資格登録                                              |
| <ul> <li>         •          •          •</li></ul> | 1920日11111111111111111111111111111111111                                                                                                    |          |              | 4.2099.5218                                           |
| 1.现线                                                | 全体影响                                                                                                    |          |              | 履修したい科目を全て選択した後、                                      |
| 2.77%                                               |                                                                                                    |          |              | <sup>6</sup> 「チェック」ボタンをタップ」ます                         |
| 3.希望                                                | 資料登録                                                                                                    |          |              | ., _,,,,,,,,,,,,,,,,,,,,,,,,,,,,,,,,,,,               |
| 4.0                                                 | 修堂鋒                                                                                                    |          |              |                                                       |
| 6.卒業                                                | 見込利定                                                                                                    |          |              |                                                       |
| 6.先許· 資格                                            | 取得見込利定                                                                                                    |          | >            | fx79                                                  |
| 7.学生                                                | 時間割表                                                                                                    | <u>۱</u> |              | 時のする時度る違いしていため、                                       |
|                                                     |                                                                                                    |          | 0            | -a                                                    |
| -                                                   |                                                                                                    |          |              |                                                       |
| <u>.</u>                                            | ¥x99                                                                                                    |          | -            |                                                       |
| Betient                                             | 適勝してたれへ                                                                                                    |          | 2            | fx=9                                                  |
| ⊂ nare √hn                                          |                                                                                                    |          |              |                                                       |
| 0 18358 De                                          |                                                                                                    |          |              | (たちらよ)97日を利益できます。)                                    |
| <b>4)</b>                                           |                                                                                                    |          | <b>○</b> 用   |                                                       |
| 00つパス開会                                             |                                                                                                    |          | 0            |                                                       |
| HKB#BA1 CRU                                         | 93 2390 2.099                                                                                                    |          | 0            | -41X                                                  |
| <ul><li>05つバス開会</li></ul>                           |                                                                                                    | 1        | 10           | シロ版会                                                  |
| #H9#342 Likt                                        |                                                                                                    | + + H A  |              | 2 REALEMENT CHILL AL WERE SHARE                       |
| 0                                                   | 腹修登録にエフーか                                                                                                    | めった場合、   | M            | 0084                                                  |
| 0 20089                                             | エラーの科目が赤く教                                                                                                    | 長示され、エ   |              | 3 WHERE BAR 2000 3000 1200 2000                       |
| 0 30919 <del>1</del>                                | ラー内容も表示される                                                                                                    | ます。      |              |                                                       |
| ○ 46418                                             | エラーがなくなるまで                                                                                                    | 履修登録内    |              | D BACK                                                |
| ○ \$8512                                            | 索泰條正後 每回[1]                                                                                                    | テック・ボタン  |              | / NH                                                  |
| ○ 68512                                             | オムルゴレオオ                                                                                                    |          |              | 基本 杂代于马                                               |
| 0 火曜日                                               | そうツノしまり。                                                                                                    |          |              | 2017/00/00/00                                         |
| 0 *#                                                |                                                                                                    |          |              | 月1<br>第代日本語A1【D14_99】23時に                             |
| 0.141                                               |                                                                                                    |          |              | 2.0年前<br>第一条第二、第二年前月12年前月12年前月11日(11日)                |
|                                                     |                                                                                                    |          |              |                                                       |
|                                                     |                                                                                                    |          | 4            | 2017年度 (7年)<br>月1<br>第1                               |
|                                                     | 「登録内容にエラーカ                                                                                                    | 「あります」ボ  | タン           | (1) 中国人名 Line (1) (1) (1) (1) (1) (1) (1) (1) (1) (1) |
|                                                     | をタップすると、エラー                                                                                                    | -内容を確認   | する           | INC TO A                                              |
|                                                     | 事ができます。                                                                                                    |          |              | NURL 7- HR/E U.A.                                     |
|                                                     |                                                                                                    |          |              |                                                       |
|                                                     |                                                                                                    |          |              |                                                       |

| BACK                                                                                                    | 849.017                                                | X DI   |                                                                          |
|----------------------------------------------------------------------------------------------------|--------------------------------------------------------|--------|--------------------------------------------------------------------------|
|                                                                                                    |                                                        |        |                                                                          |
| 长来の予約     秋半期単位20     月曜日     1時限     宇宙指導と学校     火曜日     水曜日     大曜日     大曜日     大曜日     大曜日     大曜日     大曜日     大曜日     大曜日     大曜日     大曜日     大曜日     大曜日     大曜日     大曜日     大曜日     大曜日     大曜日     大曜日     大曜日     大曜日     大曜日     大曜日     大曜日     大曜日     大曜日     大昭日     大昭日     大昭日     大昭日     大昭日     大昭日     大昭日     大昭日     大昭日     大昭日     大昭日     大昭日     大昭日     大昭日     大昭日     大昭日     大昭日     大昭日     大昭日     大昭日     大昭日     大昭日     大昭日     大昭日     大昭日     大昭日     大昭日     大昭日     大昭日     大昭日     大昭     日     大昭     日     大昭     大田     大田 | NKS (*<br>BRANDERID, COES.).<br>DIREA (1811 (*) \$2570 | 2.0¥ſά | チェックでエラーがなければ、選択した授業<br>の一覧が表示されます。<br>科目に間違いない事を確認し、「確定」ボタ<br>ンをタップします。 |
| 金曜日                                                                                                    |                                                        |        |                                                                          |
| 土曜日                                                                                                    |                                                        |        |                                                                          |
| 集中講義                                                                                                    |                                                        |        |                                                                          |
|                                                                                                    |                                                        |        |                                                                          |
| <ul> <li>BMOK</li> <li>Bi∩</li> </ul>                                                                                                    | 開始日日<br>2 王                                            |        |                                                                          |
|                                                                                                    | 3.希望資格登録                                               |        |                                                                          |

『履修登録が完了しました。』と表示された

ら、「次へ」ボタンをタップして進みます。

1 年生~3年生のマニュアルは →p, 12「5. 8 免許・資格判定」に進みます. 4 年生以上(卒業年次生)のマニュアルは →p, 12「5. 7 卒業見込判定」に進みます。

4.圍修登録

5.卒業見込判定
 6.免許・資格取得見込判定
 7.学生研問割表

100000-005

原始登録が売了しました。

学習指導と学校図書館4 【北山・守】 朱野C 2.0単位

-

•

秋学的职位2.0

月曜日 1時限

火曜日 水曜日 木曜日 金曜日 土曜日

#### 5.6 卒業見込判定

#### 卒業年次生のみ表示されるメニューです。

修得済みの科目と履修登録内容から、卒業見込判定の判定結果が表示されます。

下記のように卒業見込条件を満たしていない場合は、「前へ」ボタンをクリックして履修登録内容を修正することができます。

| 業見込み判定を実行<br>修登録説明 ▷ 2.1 | テレ結果を表示<br>アンケート回答 | <b>します。</b><br>◇ ◇ 3希望資格登録 ◇ 4.履修登録 ◇ <b>5.卒業見込判定</b> ◇ 6.免許・資格取得 | 現込判定 ▶ 7.学 | 主時間割表 次へ |
|--------------------------|--------------------|-------------------------------------------------------------------|------------|----------|
| ┡ 卒業見込                   | 判定                 | 卒業見込条件を満たしていません。                                                  |            |          |
| -×-                      | 要素No               | 要件不足詳細                                                            | 不足数        |          |
| 8001                     | 1                  | 全学共通+専門の要件単位を満たしていません。                                            | 17.0単位     |          |
| 8B01                     | 1                  | 学部基幹+学科基礎+学科専攻+発展の要件単位を満たしていません。                                  | 17.0単位     | -        |
| 8B07                     | 1                  | 【専門科目】作業療法学科専攻の要件単位を満たしていません。                                     | 23.0単位     |          |

下記のように卒業見込条件を満たしている場合は、「次へ」ボタンをクリックして進みます。

| 🔛 履修登録メニュー 🍳 卒業見込み判定を実行し | 結果を表示します。                                 |
|--------------------------|-------------------------------------------|
| 前へ                       | 1.履修登録について ▶ 2.履修登録 ▶ 3.卒業見込判定 ▶ 4.学生時間割表 |
| - 卒業見込判定                 | 2 m                                       |
|                          | 卒業見込条件を満たしています。                           |
|                          |                                           |
|                          |                                           |

#### 注意事項

①編入生は認定科目の関係上、本メニューから正しく卒業見込判定ができません。必ず冊子『履修要項』にて 確認してください。

②冊子『履修要項』の「卒業所要単位と要件」のページも必ず確認してください。

#### 5.7 免許·資格判定

#### 免許・資格希望登録者のみ表示されるメニューです。

修得済みの科目と履修登録内容から、免許・資格取得見込判定の判定結果が表示されます。 判定結果を確認し、修正が必要な場合は「前へ」ボタンをクリックして履修登録内容を修正することができます。

| THE A    |                          |                     |                                                                                                    |                                | VIZA |
|----------|--------------------------|---------------------|----------------------------------------------------------------------------------------------------|--------------------------------|------|
|          | 履修登録説明 ▷ 2               | .アンケート回答            | 答 ▷ 3.希望資格登録 ▷ 4.履修登録 ▷ 5.卒業見込判定 ▷ 6.免許・資                                                                      | 格取得見込判定 ▷ 7.学生時間割表             | - KA |
| <u>_</u> | 🖣 資格取得                   | 見込判定                |                                                                                                    |                                |      |
|          | 中学校教諭13                  | 種 社会                |                                                                                                    |                                |      |
|          |                          |                     |                                                                                                    |                                |      |
|          |                          |                     | 資格取得条件を満たしていません。                                                                                               |                                |      |
|          |                          | 要素No                | 資格取得条件を満たしていません。 要件不足詳細                                                                                        | 不足數                            |      |
|          | コード<br>018               | 要素No<br>1           | 資格取得条件を満たしていません。<br>要件不足詳細<br>o中等教育実習の要件単位を満たしていません。                                                           | 不足数<br>4.0単位                   |      |
|          | コード<br>018<br>019        | 要素No<br>1<br>1      | 資格取得条件を満たしていません。<br>要件不足詳細<br>。中等教育実習の要件単位を満たしていません。<br>。中等教育実習研究の要件単位を満たしていません。                               | 不足数<br>4.0単位<br>1.0単位          |      |
|          | コード<br>018<br>019<br>020 | 要素No<br>1<br>1<br>1 | 資格取得条件を満たしていません。<br>要件不足詳細<br>。中等教育実習の要件単位を満たしていません。<br>。中等教育実習研究の要件単位を満たしていません。<br>。教職実践演習(教諭)の要件単位を満たしていません。 | 不足数<br>4.0単位<br>1.0単位<br>2.0単位 |      |

## 5.8 **学生時間割表**

履修登録内容を確認する事ができます。

PC版については「印刷」ボタンをクリックすると表示内容を印刷する事ができます。

| 5 学生時間                                                     | 割表                                        |                                        |                                          |                                   |                                                         |                                     |                                         |                                            |                                   |                                 |                                    |                                   |                                  |                           |                            |
|------------------------------------------------------------|-------------------------------------------|----------------------------------------|------------------------------------------|-----------------------------------|---------------------------------------------------------|-------------------------------------|-----------------------------------------|--------------------------------------------|-----------------------------------|---------------------------------|------------------------------------|-----------------------------------|----------------------------------|---------------------------|----------------------------|
| 開時年度 201                                                   | 17 学期                                     | 春学期 🗸                                  | · 表示形                                    | 式 カレンタ                            | /一表示 ∨                                                  | •                                   |                                         |                                            |                                   |                                 |                                    |                                   | 後常                               | E ( ED B)                 | ,<br>IBE T                 |
| • 2017年度 #                                                 | 宇期                                        |                                        |                                          |                                   |                                                         |                                     |                                         |                                            |                                   |                                 |                                    |                                   |                                  | <b>_</b> h                | h                          |
|                                                            | 1時限                                       |                                        | 28                                       | 時限                                |                                                         | 38年1月                               | ł                                       |                                            | 御弟段                               |                                 | 5                                  | 時限                                |                                  | 2                         | )                          |
| 月                                                          |                                           | ٥                                      | 現代の料<br>下部 守】:<br>位                      | 学と技術 H<br>紫野C 2.0                 | 【日 ◎ 心<br>単 (代)                                         | 理学 H∎【*<br>【案書SC 2.                 | ¥田 港州<br>0単位                            | □ 西洋:<br>二】¥                               | 史 Hb 【西川<br>譜7C 2.0単              | 哲<br>位                          |                                    |                                   |                                  | _                         |                            |
| ×                                                          |                                           | 0                                      | 地理学 H<br>王] 紫野C                          | 【香川 良<br>2.0単位                    | 0 B<br>21                                               | 本位教文化<br>H C可由 借                    | (研究<br>)子】 <b>第</b> 野                   | □ 倫理:<br>子】業                               | 学日【坂上<br>第6-20世                   | tă<br>⊨                         |                                    |                                   |                                  |                           |                            |
|                                                            |                                           |                                        |                                          | $\geq$                            | _                                                       |                                     | $\sim$                                  |                                            |                                   |                                 |                                    |                                   |                                  |                           |                            |
| 單位修得状況                                                     |                                           |                                        |                                          |                                   |                                                         |                                     |                                         |                                            |                                   |                                 |                                    |                                   |                                  |                           |                            |
| 科目分類                                                       | <b>共通界門</b>                               | 北海市共                                   |                                          |                                   |                                                         |                                     |                                         |                                            |                                   |                                 |                                    |                                   |                                  |                           |                            |
|                                                            |                                           | 光道守空                                   | 全学共通                                     |                                   |                                                         |                                     |                                         |                                            |                                   |                                 |                                    |                                   |                                  |                           |                            |
|                                                            |                                           |                                        | 24702                                    | (儿教)                              |                                                         | 自拉教育                                | 外国際                                     |                                            |                                   | リテラシー                           |                                    |                                   |                                  |                           | キャリア                       |
|                                                            |                                           |                                        |                                          | 1440                              | 必修                                                      | La restarta                         |                                         | 心腹外围                                       | 選択外国                              |                                 | 91974716                           | 情報                                |                                  |                           |                            |
|                                                            |                                           |                                        |                                          |                                   |                                                         |                                     |                                         |                                            |                                   |                                 |                                    |                                   | 心修                               | 選択                        |                            |
| *業要件単位                                                     | 124.0                                     | 30.0                                   |                                          | 4.0                               | 4.0                                                     |                                     | 8.0                                     | 8.0                                        |                                   | 1.0                             |                                    |                                   | 1.0                              |                           |                            |
| 修得済単位                                                      | 57.0                                      | 27.0                                   | 15.0                                     | 4.0                               | 4.0                                                     | 0.0                                 | 8.0                                     | 8.0                                        | 0.0                               | 3.0                             | 2.0                                | 1.0                               | 1.0                              | 0.0                       | 0.0                        |
| 履修中単位                                                      | 24.0                                      | 14.0                                   | 0.0                                      | 0.0                               | 0.0                                                     | 0.0                                 | 0.0                                     | 0.0                                        | 0.0                               | 0.0                             | 0.0                                | 0.0                               | 0.0                              | 0.0                       | 0.0                        |
| 合計単位                                                       | 81.0                                      | 41.0                                   | 15.0                                     | 4.0                               | 4.0                                                     | 0.0                                 | 8.0                                     | 8.0                                        | 0.0                               | 3.0                             | 2.0                                | 1.0                               | 1.0                              | 0.0                       | 0.0                        |
| 科目分類                                                       |                                           |                                        |                                          |                                   |                                                         |                                     |                                         |                                            |                                   |                                 |                                    |                                   |                                  |                           |                            |
|                                                            |                                           |                                        |                                          |                                   |                                                         | 専門科目                                |                                         |                                            |                                   |                                 |                                    |                                   |                                  |                           |                            |
|                                                            |                                           |                                        |                                          |                                   |                                                         |                                     |                                         |                                            |                                   |                                 |                                    |                                   |                                  |                           |                            |
|                                                            |                                           |                                        |                                          |                                   | 專門基礎                                                    |                                     | 專門科目                                    |                                            |                                   |                                 |                                    |                                   |                                  |                           |                            |
|                                                            | ホッ                                        | 総合                                     | 日本事情                                     | 全学共認                              | 專門基礎                                                    |                                     | 期門科目                                    | 学部基幹                                       |                                   |                                 | 学科基础                               |                                   |                                  | ⊐-2                       |                            |
|                                                            | 7柿~り                                      | 総合                                     | 日本事情                                     | 全学共認                              | 専門基礎                                                    |                                     | 専門科目                                    | 学部基幹                                       | 彩袍                                | 違択                              | 学科基礎                               | 必修                                | 選択                               | ⊐-2                       | 净土仏教                       |
|                                                            | 7ポーク                                      | 総合                                     | 日本事情                                     | 全学共议                              | 專門基礎                                                    |                                     | 専門科目                                    | 特基部学                                       | 必修                                | 選択                              | 学科基礎                               | 必修                                | 選択                               | ⊐-J                       | 净土仏教                       |
| 洋美要件単位                                                     | 7ポーク                                      | 総合                                     | 日本事情                                     | 全学共認                              | 専門基礎<br>6.0                                             |                                     | 専門科目<br>64.0                            | 学部基幹                                       | 4548<br>8.0                       | 選択<br>4.0                       | 学科泰瑞<br>18.0                       | 4518<br>4.0                       | 違択<br>14.0                       | ⊐-2<br>34.0               | 净土化教                       |
| 华美要件単位<br>逻辑滑单位<br>尾端中半位                                   | 7ポージ<br>0.0                               | 88合<br>0.0                             | 日本事情                                     | 全学共設<br>0.0                       | 専門基礎<br>6.0<br>12.0                                     | 30.0                                | 専門科目<br>64.0<br>22.0                    | 学部基幹<br>12.0<br>12.0                       | 北泊<br>北泊<br>8.0<br>8.0            | 違釈<br>4.0<br>4.0                | 学科基礎<br>18.0<br>6.0                | 4548<br>4.0<br>4.0                | 違辭<br>14.0<br>2.0                | コース<br>34.0<br>4.0        | 浄土仏教<br>0.0                |
| 李実要件単位<br>認得洛単位<br>届版中単位<br>△計単位                           | フボーク<br>0.0<br>0.0                        | 和語合<br>0.0<br>0.0                      | 日本事情<br>0.0<br>0.0                       | 全学共設<br>0.0<br>0.0                | 専門基礎<br>6.0<br>12.0<br>14.0                             | 30.0<br>10.0                        | 専門科目<br>64.0<br>22.0<br>8.0             | 学部基督<br>12.0<br>12.0<br>0.0                | 必括<br>8.0<br>8.0<br>0.0           | 違訳<br>4.0<br>4.0<br>0.0         | 学科基礎<br>18.0<br>6.0<br>4.0         | 4248<br>4.0<br>4.0<br>0.0         | 選択<br>14.0<br>2.0<br>4.0         | ⊐-2<br>34.0<br>4.0<br>4.0 | 浄土(北教<br>0.0<br>0.0        |
| 祥棠要件單位<br>修得滑單位<br>履修中單位<br>合計單位                           | フポーク<br>0.0<br>0.0<br>0.0                 | 総合<br>0.0<br>0.0<br>0.0                | 日本事情<br>0.0<br>0.0<br>0.0                | 全学共設<br>0.0<br>0.0<br>0.0         | 専門基礎<br>6.0<br>12.0<br>14.0<br>26.0                     | 30.0<br>10.0<br>40.0                | 専門科目<br>64.0<br>22.0<br>8.0<br>30.0     | 学部基督<br>12.0<br>12.0<br>0.0<br>12.0        | 4518<br>8.0<br>8.0<br>0.0<br>8.0  | 違祝<br>4.0<br>4.0<br>0.0<br>4.0  | 学科泰礎<br>18.0<br>6.0<br>4.0<br>10.0 | 4548<br>4.0<br>4.0<br>0.0<br>4.0  | 違根<br>14.0<br>2.0<br>4.0<br>6.0  | コース<br>34.0<br>4.0<br>8.0 | 浄土仏教<br>0.0<br>0.0<br>0.0  |
| 2.実要件単位<br>修練発車位<br>履修中単位<br>合計単位<br>科目分類                  | スポーツ<br>0.0<br>0.0<br>0.0                 | 総合<br>0.0<br>0.0<br>0.0                | 日本事情<br>0.0<br>0.0<br>0.0                | 全学共設<br>0.0<br>0.0<br>0.0         | 専門基礎<br>6.0<br>12.0<br>14.0<br>26.0                     | 30.0<br>10.0<br>40.0<br>음흉1         | 専門科目<br>64.0<br>22.0<br>8.0<br>30.0     | 学部基督<br>12.0<br>12.0<br>0.0<br>12.0        | 2618<br>8.0<br>8.0<br>0.0<br>8.0  | 違訳<br>4.0<br>4.0<br>0.0<br>4.0  | 学科泰磁<br>18.0<br>6.0<br>4.0<br>10.0 | 421Σ<br>4.0<br>4.0<br>0.0<br>4.0  | i登祝<br>14.0<br>2.0<br>4.0<br>6.0 | コース<br>34.0<br>4.0<br>8.0 | 浄土仏教<br>0.0<br>0.0<br>0.0  |
| 卒業要件単位<br>選得済単位<br>履愛中単位<br>合計単位<br>科目分類                   | フボーン<br>0.0<br>0.0<br>0.0                 | 秋日日<br>0.0<br>0.0<br>0.0               | 日本事情<br>0.0<br>0.0<br>0.0                | 全学共設<br>0.0<br>0.0<br>自由科目        | 専門基礎<br>6.0<br>12.0<br>14.0<br>26.0                     | 30.0<br>10.0<br>40.0<br>승규는         | 判門計目<br>64.0<br>22.0<br>8.0<br>30.0     | 学部基新<br>12.0<br>12.0<br>12.0<br>12.0       | 3548<br>8.0<br>8.0<br>0.0<br>8.0  | 違訳<br>4.0<br>4.0<br>0.0<br>4.0  | 学科泰磁<br>18.0<br>6.0<br>4.0<br>10.0 | 4.0<br>4.0<br>0.0<br>4.0          | 違釈<br>14.0<br>2.0<br>4.0<br>6.0  | ⊐−ス<br>34.0<br>4.0<br>8.0 | 浄土(山教<br>0.0<br>0.0<br>0.0 |
| * 実要件単位<br>燃得済単位<br>履授中単位<br>合計単位<br>科目分類                  | スポーソ<br>0.0<br>0.0                        | NE合<br>0.0<br>0.0                      | 日本事情<br>0.0<br>0.0<br>0.0<br>0.0<br>0.0  | 全学共設<br>0.0<br>0.0<br>自由科目        | 専門基礎<br>6.0<br>12.0<br>14.0<br>26.0<br>通信部程             | 30.0<br>10.0<br>40.0<br>合計          | 専門科目<br>64.0<br>22.0<br>8.0<br>30.0     | 学部基乎<br>12.0<br>12.0<br>0.0<br>12.0        | 4548<br>8.0<br>8.0<br>0.0<br>8.0  | i遂祝<br>4.0<br>4.0<br>0.0<br>4.0 | 学科基礎<br>18.0<br>6.0<br>4.0<br>10.0 | 4248<br>4.0<br>4.0<br>0.0<br>4.0  | 道路校<br>14.0<br>2.0<br>4.0<br>6.0 | ⊐-ス<br>34.0<br>4.0<br>8.0 | 浄土(上教<br>0.0<br>0.0        |
| 卒業要件単位<br>選得済単位<br>履愛中単位<br>合計単位<br>科目分類                   | スポージ<br>0.0<br>0.0<br>0.0<br>1ム教文化        | 総合<br>0.0<br>0.0<br>0.0<br>()<br>0.0   | 日本事情<br>0.0<br>0.0<br>0.0<br>第展科目        | 全学共設<br>0.0<br>0.0<br>自由科目        | 専門基礎<br>6.0<br>12.0<br>14.0<br>26.0<br>通信課程             | 30.0<br>10.0<br>40.0<br>음흉†         | 共門科目<br>64.0<br>22.0<br>8.0<br>30.0     | 学部基於<br>12.0<br>12.0<br>0.0<br>12.0        | 4548<br>8.0<br>8.0<br>0.0<br>8.0  | 違統<br>4.0<br>4.0<br>0.0<br>4.0  | 学科委協<br>18.0<br>6.0<br>4.0<br>10.0 | 4548<br>4.0<br>4.0<br>0.0<br>4.0  | 違新<br>14.0<br>2.0<br>4.0<br>6.0  | ⊐-7<br>34.0<br>4.0<br>8.0 | 浄土/上教<br>0.0<br>0.0<br>0.0 |
| 空業要件単位<br>緩得洛単位<br>履愛中単位<br>合計単位<br>科目分類<br>科目分類           | スポージ<br>0.0<br>0.0<br>0.0<br>1仏教文化        | 総合<br>0.0<br>0.0<br>0.0<br>14.0        | 日本事悟<br>0.0<br>0.0<br>0.0<br>第二条件目       | 全学共設<br>0.0<br>0.0<br>自由科目        | 朝門基礎<br>6.0<br>12.0<br>14.0<br>26.0<br>通信課程             | 30.0<br>10.0<br>40.0<br>合파          | \$P\$##目<br>64.0<br>22.0<br>8.0<br>30.0 | 学部基礎<br>12.0<br>12.0<br>0.0<br>12.0        | 3124<br>0.5<br>0.0<br>0.0<br>0.0  | 道建祝<br>4.0<br>4.0<br>0.0<br>4.0 | 学科基礎<br>18.0<br>6.0<br>4.0<br>10.0 | -2548<br>4.0<br>4.0<br>0.0<br>4.0 | 違紙<br>14.0<br>2.0<br>4.0<br>6.0  | ⊐-ス<br>34.0<br>4.0<br>8.0 | 浄土/上教<br>0.0<br>0.0<br>0.0 |
| 华美要件単位<br>選続者単位<br>扇短中単位<br>合計単位<br>科目分類<br>業要件単位<br>選続者単位 | スポージ<br>0.0<br>0.0<br>0.0<br>1仏教文化<br>4.0 | 総合<br>0.0<br>0.0<br>0.0<br>14.0<br>0.0 | 日本事情<br>0.0<br>0.0<br>0.0<br>第編科目<br>8.0 | 全学共設<br>0.0<br>0.0<br>自由料目<br>0.0 | 期門基礎<br>6.0<br>12.0<br>14.0<br>26.0<br>〕<br>通信課程<br>0.0 | 30.0<br>10.0<br>40.0<br>음료†<br>57.0 | \$P\$#目<br>64.0<br>22.0<br>8.0<br>30.0  | <b>学部基於</b><br>12.0<br>12.0<br>0.0<br>12.0 | 3t/2r<br>0.8<br>0.0<br>0.0<br>8.0 | 道武祝<br>4.0<br>4.0<br>0.0<br>4.0 | 学科基礎<br>18.0<br>6.0<br>4.0<br>10.0 | 4.0<br>4.0<br>4.0<br>0.0<br>4.0   | 違紙<br>14.0<br>2.0<br>4.0<br>6.0  | ⊐-ス<br>34.0<br>4.0<br>8.0 | 浄土(上教<br>0.0<br>0.0<br>0.0 |

履修登録期間終了後は、メニューの[授業]--【学生時間割表】から確認する事ができます。

## 6.授業情報

## 6.1 **学生時間割表**

履修登録期間終了後は「授業」の学生時間割表より、各自の時間割表の確認ができます。 授業教室もこの時間割表より確認してください。 PC版については「印刷」ボタンをクリックすると表示内容を印刷する事ができます。

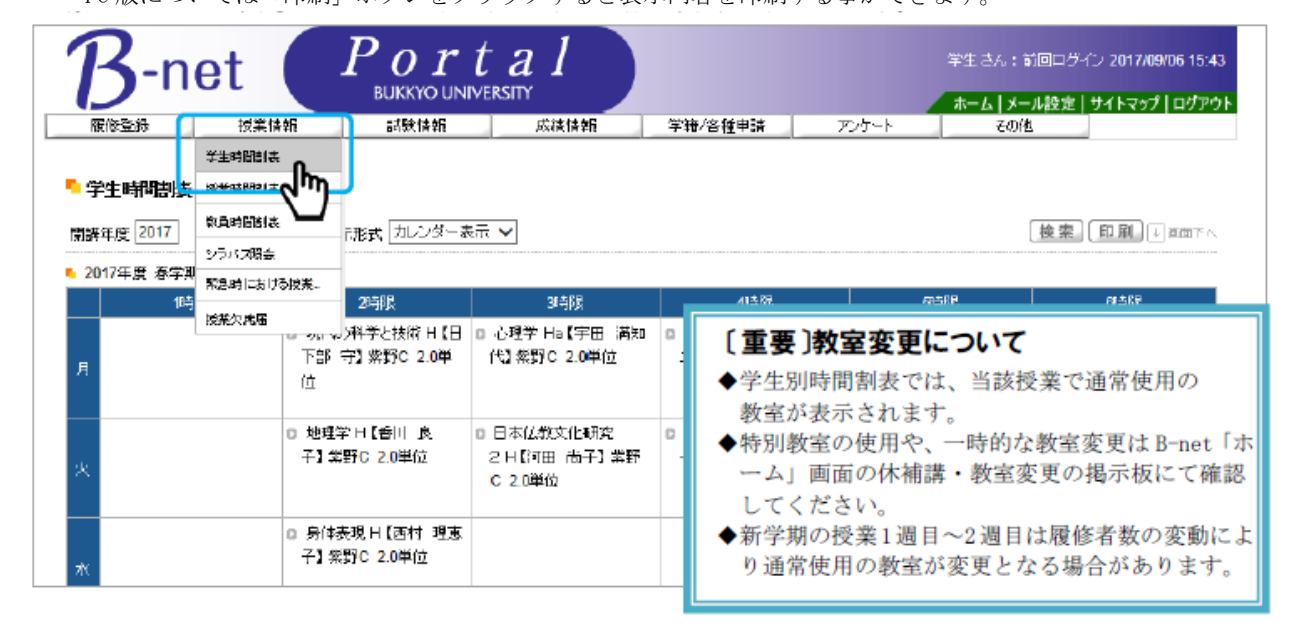

#### 6.2 授業時間割表

当年度の授業時間割表の確認ができます。

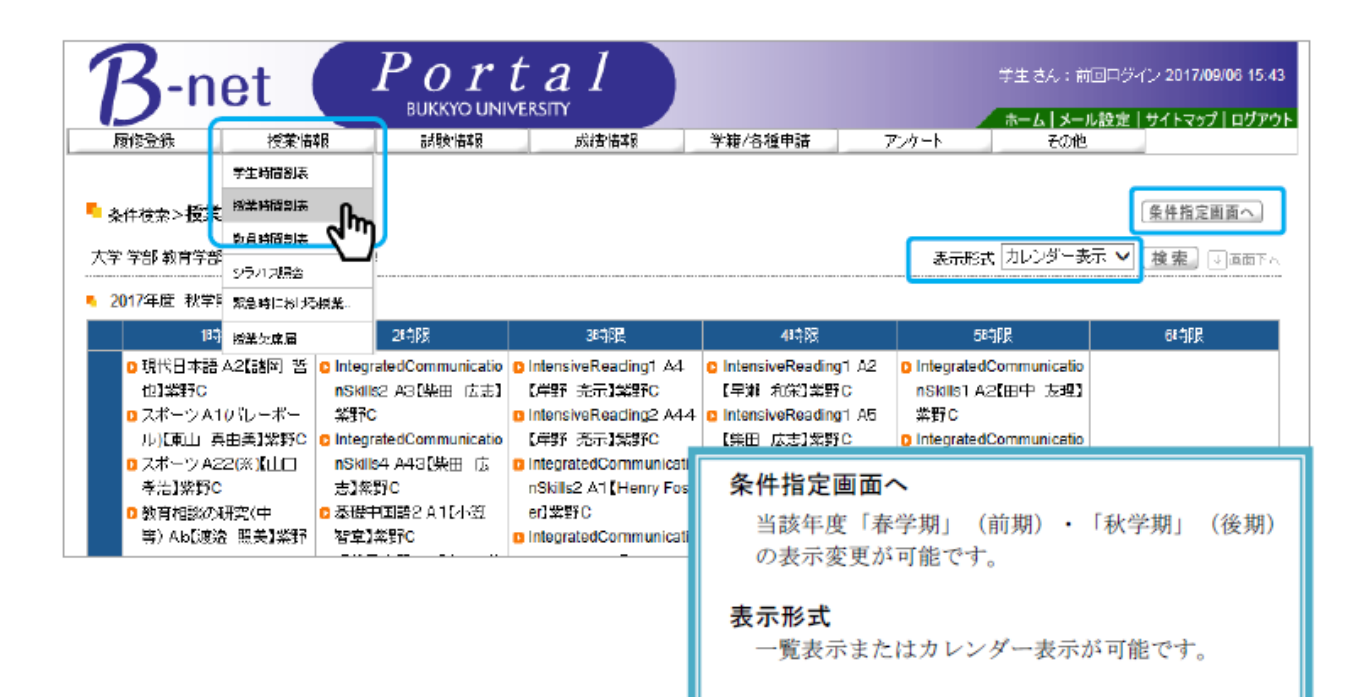

#### 6.3 教員時間割表

教員毎の授業担当時間の確認ができます。 教員時間割表―教員検索画面で、教員氏名(漢字、カナ、英語から検索)します。 画面下に検索結果の一覧が表示されます。該当の氏名をクリックしてください。 所属学科で検索する場合は、〔教員用〕を選んでください。

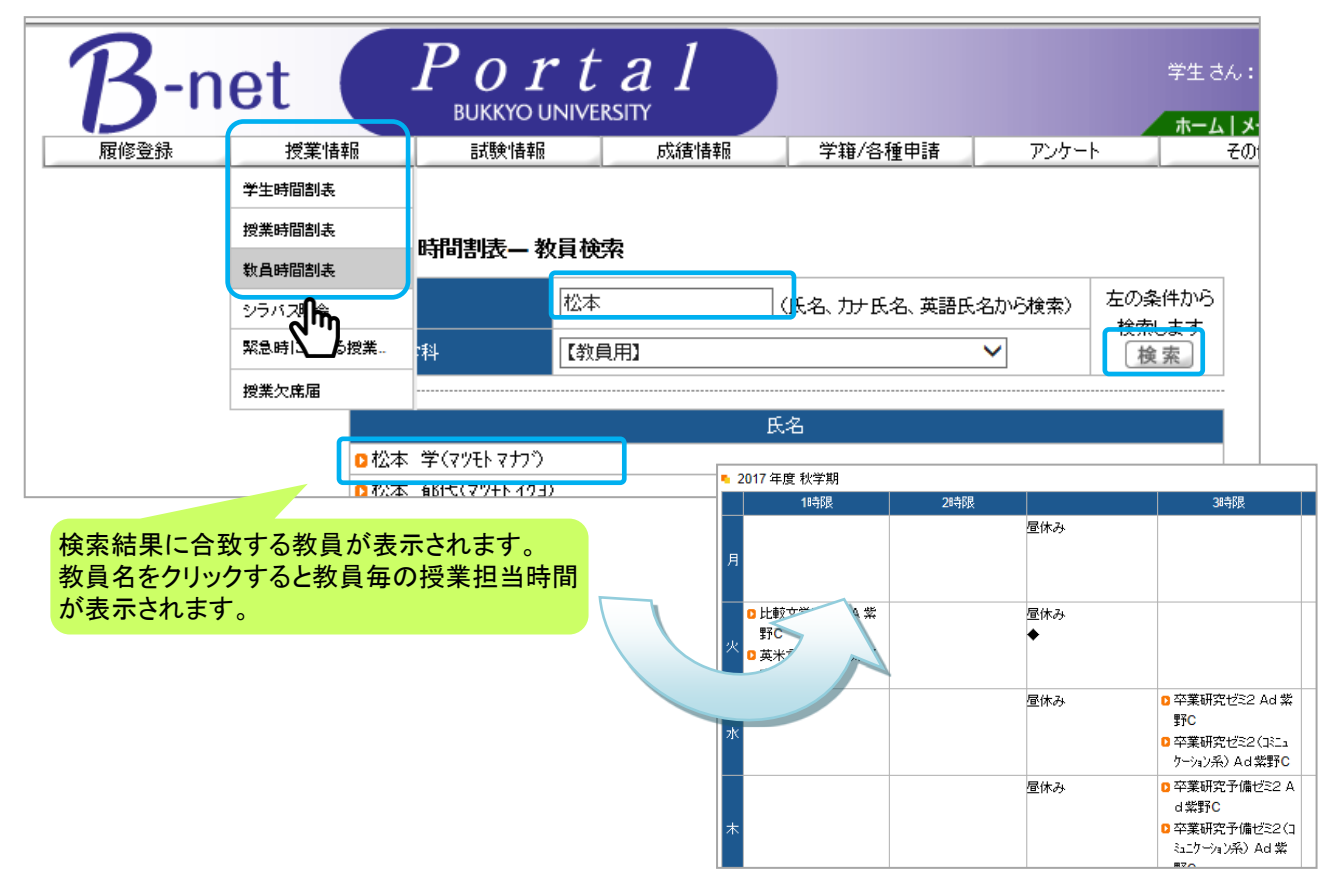

#### 6.4 シラバス照会

科目名称・教員氏名・曜日・講時・キーワードのいずれかを選択してシラバスの検索ができます。

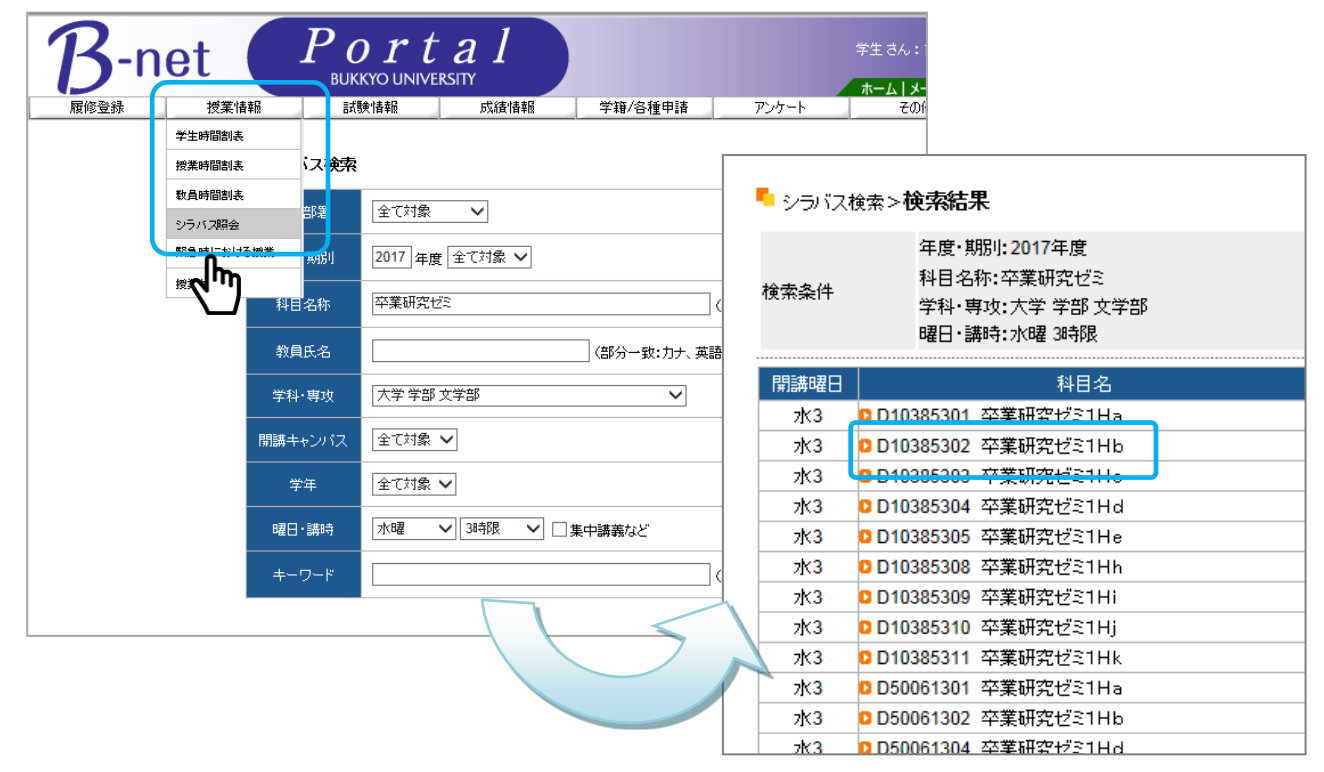

#### 6.5 緊急時の授業取扱いについて

緊急時の授業取扱いについて表示します(佛教大学ホームページへリンクします)。

|   | $\mathcal{B}^{-n}$ | et 🌔       | Port    | a l      |         |       | 学生 さん:前回ログイン 2017/09/02 14:01 |
|---|--------------------|------------|---------|----------|---------|-------|-------------------------------|
|   | 履修登録               | 授業情報       | 試験情報    | 成績情報     | 学籍/各種申請 | アンケート | その他                           |
|   | ポータル               | 学生時間割表     | -       |          |         |       | 📮 学習 する                       |
| 1 |                    | 授業時間割表     |         |          |         |       |                               |
|   | 🦉 2017年9月 🕨        | 教員時間割表     | 大学からのお知 | юt       |         |       |                               |
|   |                    | シラバス暗奈     |         |          |         |       |                               |
|   | 3 4 5              | 緊急時における授業。 | 現在掲示情   | 報はありません。 |         |       |                               |

## 7.試験情報

## 7.1 定期試験注意事項

定期試験を受験するにあたっての注意事項等が参照できます(佛教大学ホームページへリンクします)。各学期の 定期試験が始まるまでに必ず確認をするようにしてください。

| $\mathcal{B}^{-n}$ | et 🖉      | Port     | a l  |          | 佛大    | 太郎 さん:前回ログィ | イン 2019/04/01 10:00<br>サイトマップ   ログアウト |
|--------------------|-----------|----------|------|----------|-------|-------------|---------------------------------------|
| 履修登録               | 授業情報      | ≣式戦争小告支局 | 成績情報 | 学籍/申請/面談 | アンケート | その他         |                                       |
| ポータル               |           |          |      |          |       |             | 学習する                                  |
| 🔌 2019年6月 🕴        | 本日 スケジュール |          | らせ   |          |       |             |                                       |

#### 7.2 試験時間割表

各自の教室試験の時間割表が確認できます。なお、このメニューは各学期の定期試験開始1週間前(予定)からア クセスできるようになります。

| B-               | Bread Portal<br>Buckeyo UNIVERSITY<br>#TALLE<br>#TALLE<br>#<br>#<br>#<br>#<br>#<br>#<br>#<br>#<br>#<br>#<br>#<br>#<br>#<br>#<br>#<br>#<br>#<br>#<br># |             |                                         |              |       |         |              |  |  |  |  |
|------------------|----------------------------------------------------------------------------------------------------|-------------|-----------------------------------------|--------------|-------|---------|--------------|--|--|--|--|
| 履修登録             |                                                                                                    | 授業情報        | 試験情報 成績情報                               | 学籍/申請/面談     | アンケート | その他     | 511375147771 |  |  |  |  |
|                  | 脹                                                                                                    | 学期「春学期、     |                                         |              |       | 〔検索〕印刷〕 |              |  |  |  |  |
| 2018 年度 春学       | 期                                                                                                    |             |                                         |              |       |         |              |  |  |  |  |
| 試験日              | 時限                                                                                                    | 試験時間        | 科目名                                     | 教員氏名         | 試験区分  | 教室      |              |  |  |  |  |
| <b>07/24(</b> 火) | 1                                                                                                    | 09:15~10:15 | A30115309 IntegratedCommunicationSkills | Alan Mulvey  | 定期試験  | 6-401   |              |  |  |  |  |
| 07/24(火)         | 2                                                                                                    | 10:30~11:30 | D B30050301 社会学 Ha                      | 山本 桂子        | 定期試験  | 1-313   |              |  |  |  |  |
| 07/24(火)         | 3                                                                                                    | 12:30~13:30 | A30111343 IntegratedCommunicationSkills | Justin Richa | 定期試験  | 6-501   |              |  |  |  |  |
| 07/26(木)         | 3                                                                                                    | 12:30~13:30 | E10421300 東洋古代史史料講読1 H                  | 西川 利文        | 定期試験  | 5-302   |              |  |  |  |  |
| 07/27(金)         | 2                                                                                                    | 10:30~11:30 | D E30040300 地誌学概論 H                     | 網島 聖         | 定期試験  | 1-313   |              |  |  |  |  |
| 07/28(土)         | 3                                                                                                    | 12:30~13:30 | D G10030302 教育社会学 Hb                    | 山内 乾史        | 定期試験  | 5-201   |              |  |  |  |  |
| 07/30(月)         | 3                                                                                                    | 12:30~13:30 | □ B30010300 法律学 H                       | 宮村 教平        | 定期試験  | 6-001   |              |  |  |  |  |

#### 7.3 リポート提出票

リポート試験において、提出先が事務局と指示されている場合に添付が 必要な「リポート提出票」をダウンロードできます。

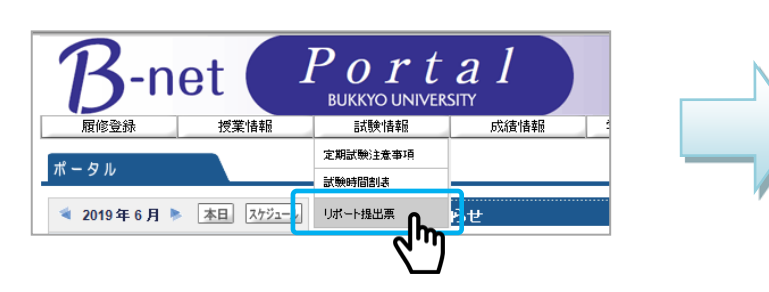

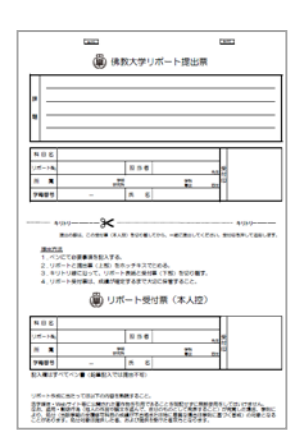

## 8.成績情報

## 8.1 成績照会

成績は画面上部の「成績照会」メニューから確認する事ができます。

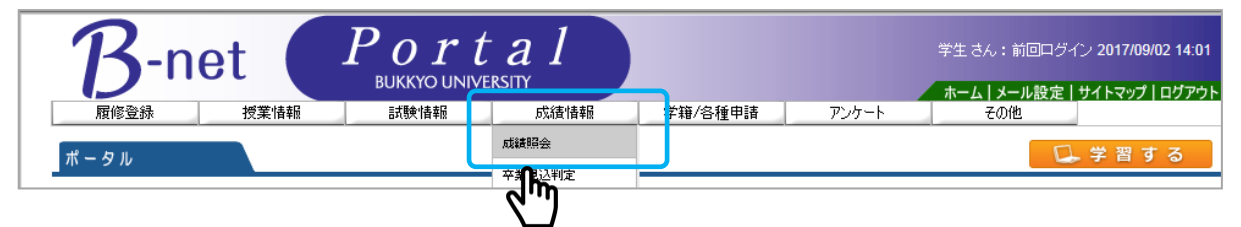

表示パターンが「通常」と選択されている場合は、今まで履修登録したすべての科目が表示されます。 年度・学期ごとに確認したい場合は、表示パターンを「年度学期別」に変更してください。 また、表示設定より、素点(点数)の表示や不合格科目を表示しない等の設定が可能です。 必要な項目にチェックを入れ、右の「表示」ボタンをクリックすることで表示が変わります。

| B    | net 🧲                                                                                                    | Portal<br>bukkyo university |     |      |        |            | 学生さん:前回コグイン 2017/09/06 15.43<br>ホーム   メール設定   サイトマップ   ログアウト |
|------|----------------------------------------------------------------------------------------------------|-----------------------------|-----|------|--------|------------|--------------------------------------------------------------|
| 眉ể登録 | 授業情報                                                                                                    | 試験 语 製 成语 情報                | 学科  | 約各種甲 | iii ii | アンケート      | < その他                                                        |
|      | <ul> <li>成績照会</li> <li>表示パターン      <ul> <li>表示パターン</li> <li>(</li> <li>(<!--</th--><th>連第 〇 年度学期时</th><th></th><th></th><th></th><th></th><th></th></li></ul></li></ul> | 連第 〇 年度学期时                  |     |      |        |            |                                                              |
|      | - 表示設定                                                                                                    | 評価名物 🔍 未点 🗆 出席率 🗹 不合格料      | 目区履 | 修中科目 | ✓ 単    | 立修得状况根     | 表示。                                                          |
|      |                                                                                                    |                             | 筆位  | 评估   | 年度     | 学期         | 教員氏名                                                         |
|      | 【仏教】                                                                                                    |                             |     |      |        |            |                                                              |
|      | ブッダの教え                                                                                                    | t.                          | 2.0 | в    |        | 春学期        | 北川寛                                                          |
|      | 注然の生涯                                                                                                    | と思想                         | 2.0 | С    |        | 秋学期        | 高田事                                                          |
|      | 【必修外国語】                                                                                                    |                             |     |      |        |            |                                                              |
|      | IntensiveRe                                                                                                    | sading 1                    | 1.0 | С    | 2015   |            |                                                              |
|      | IntensiveRe                                                                                                    | eading2                     | 1.0 | С    | 2015   | 秋学期        | 145111 - B                                                   |
|      | IntegratedC                                                                                                    | Communication:Skills1       | 1.0 | С    | 2015   | <b>忘学期</b> | 千川 文夫                                                        |
|      | Integrated                                                                                                    | Communication:Skills2       | 1.0 | 0    | 2015   | 春学期        | 藤川 伸浩                                                        |
|      | Integrated                                                                                                    | Communication:Skills3       | 1.0 | C    | 2015   | 秋学期        | 北山守                                                          |
|      | Integrated                                                                                                    | Communication:Skills4       | 1.0 | 0    | 2015   | 秋学期        | 大道 譲                                                         |
|      | IntegratedC                                                                                                    | Communication:Skills5       | 1.0 | C    | 2016   | 春学期        | · 夏月127〕 1時                                                  |
|      | Integrated                                                                                                    | CommunicationSkills6        | 1.0 | 0    | 2016   | 秋学期        | 芦川 道昭                                                        |
|      | 1                                                                                                    |                             |     |      |        | 1          |                                                              |

#### 8.2 卒業見込判定

卒業年次生のみ、卒業見込判定が確認できます。詳細は p,12 を参照してください。

#### 8.3 資格取得見込判定

希望登録した教員免許状や資格の見込判定が確認できます。詳細は p, 12 を参照してください。

#### 9.学籍情報(住所・連絡先等)の変更申請

学籍情報変更申請を行います。

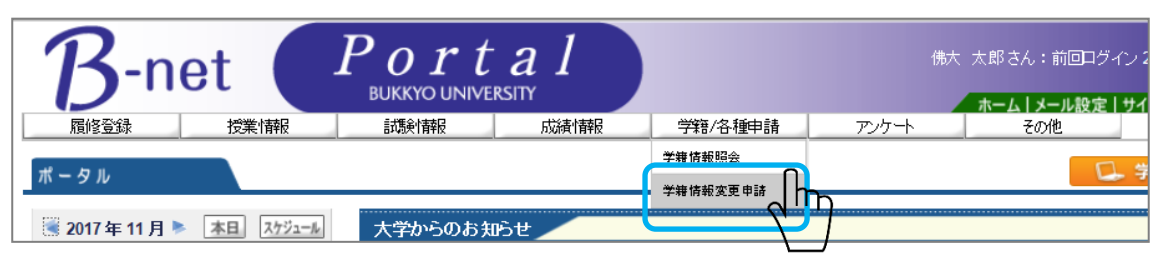

学生本人・保証人・学費納入者情報に変更が生じた場合、変更箇所のみ入力し、「確定」ボタンをクリックします。 ※変更理由は入力必須です。

#### 【学生本人情報変更の場合】

| $\mathcal{B}^{-n}$ | et 🌔 | Port | rsity <i>a l</i> |         | 佛大    | 太郎さん:前回ログィ | ン 2017/11/20 10:54<br>サイトマップ   ログアウト |
|--------------------|------|------|------------------|---------|-------|------------|--------------------------------------|
| 履修登録               | 授業情報 | 試験情報 | 成績情報             | 学籍/各種申請 | アンケート | その他        |                                      |

#### 텩 学籍情報変更申請

| ■ 学生情報変更届             |               |      |
|-----------------------|---------------|------|
| 項目名                   | 現在の登録内容       | 申請内容 |
| ⊤                     | 603-8301      |      |
| 都道府県                  | 京都府京都市北区      |      |
| 住所                    | 紫野北花ノ坊町       |      |
| マンション名                | 96            |      |
| 電話番号1                 | 075-491-2141  |      |
| FAX番号                 |               |      |
| 携帯電話番号                | 090-9999-9999 |      |
| 帰省先郵便番号               |               |      |
| 帰省先住所1                |               |      |
| 帰省先住所2                |               |      |
| 帰省先住所3                |               |      |
| 18公共委託 <del>英</del> 里 |               |      |
| 変更理由                  |               |      |
|                       |               | 確定   |

#### ②【保証人・学費納入者情報変更の場合】

| ▪ 保証人·学費納入者情報変更届  |                  |            |
|-------------------|------------------|------------|
| 項目名               | 現在の登録内容          | 申請内容       |
| (保証人NO1)保証人種別     | 保証人              | 選択してください 🗸 |
| (保証人NO1)保証人続柄     | <mark>Х</mark>   | 避沢してください 🖌 |
| (保証人NO1)保証人氏名     | 佛大 茂三            |            |
| (保証人NO1)保証人氏名(カナ) | ፓንዓዩቭ ንታንንካ      |            |
| (保証人NO1)保証人郵便番号   | 603-8301         |            |
| (保証人NO1)保証人住所1    | 京都府京都市北区         |            |
| (保証人NO1)保証人住所2    | 紫野北花ノ坊町          |            |
| (保証人NO1)保証人住所3    | 96               |            |
| (保証人NO1)保証人電話番号   | 075-491-2141     |            |
| (保証人NO1)保証人FAX番号  |                  |            |
| (保証人NO1)保証人携帯電話番号 |                  |            |
| (保証人NO2)保証人種別     | 学費負担者            | 選択してください 🖌 |
| (保証人NO2)保証人続柄     | <u> </u>         | 選Rしてください 🗸 |
| (保証人NO2)保証人氏名     | 佛大 茂三            |            |
| (保証人NO2)保証人氏名(カナ) | <u>ブツタイ シケツウ</u> |            |
| (保証人NO2)保証人郵便番号   | 603-8301         |            |
| (保証人NO2)保証人住所1    | 京都府京都市北区         |            |
| (保証人NO2)保証人住所2    | 紫野北花ノ坊町          |            |
| (保証人NO2)保証人住所3    | 96               |            |
| (保証人NO2)保証人電話番号   | 075-491-2141     |            |
| (保証人NO2)保証人FAX番号  |                  |            |
| (保証人NO2)保証人携帯電話番号 |                  |            |
| (保証人NO3)保証人種別     | 双学金保証人           | 選択してください 🖌 |
| (保証人NO3)保証人続柄     | <u> </u>         | 選択してください 🗸 |
| (保証人NO3)保証人氏名     | 佛大 茂三            |            |
| (保証人NO3)保証人氏名(カナ) | 77987555779      |            |
| (保証人NO3)保証人郵便番号   | 603-8301         |            |
| (保証人NO3)保証人住所1    | 京都府京都市北区         |            |
| (保証人NO3)保証人住所2    | 紫野北花ノ坊町          |            |
| (保証人NO3)保証人住所3    | 96               |            |
| (保証人NO3)保証人電話番号   | 075-491-2141     |            |
| (保証人NO3)保証人FAX番号  |                  |            |
| (保証人NO3)保証人携帯電話番号 |                  |            |
| 変更理由              |                  |            |
|                   |                  | 確定         |

「確定」ボタンをクリックすると学籍情報変更申請画面に切り替わるため、内容を確認し、クリックする。 「OK」ボタンをクリックすると、申請が完了します。

| - 子耤悄報发史申請                    |               |              | Web ページからのメッセージ    |
|-------------------------------|---------------|--------------|--------------------|
| <ul> <li>■ 学生情報変更届</li> </ul> |               |              |                    |
| 項目名                           | 現在の登録内容       |              |                    |
| Ŧ                             | 603-8301      | 604-8418     |                    |
| 都道府県                          | 京都府京都市北区      | 京都市中京区       | (22) 申請してもよろしいですか? |
| 住所                            | 紫野北花ノ坊町       | 西/京東栂尾町      |                    |
| マンション名                        | 96            | 7            |                    |
| 電話番号1                         | 075-491-2141  | 075-491-2141 |                    |
| FAX番号                         |               |              |                    |
| 携帯電話番号                        | 090-9999-9999 |              |                    |
| 帰省先郵便番号                       |               |              | OK キャンセル           |
| 帰省先住所1                        |               |              |                    |
| 帰省先住所2                        |               |              |                    |
| 帰省先住所3                        |               |              |                    |
| 帰省先電話番号                       |               |              |                    |
| 変更理由                          | 引っ越しのため       |              |                    |
|                               |               |              | 確定                 |

#### 伊凯儿, 学事论的1 北柱起东東京

申請後は、 内のステータスが「申請中」と表示され、申請内容の変更ができなくなります。なお、「取消」ボタンをクリックすることにより、申請内容に登録した情報を取消すことができますので、もう一度はじめから申請内容の 入力をしてください。

#### 텩 学籍情報変更申請

| ▪ 学生情報変更届 | 申請中 (申請日:20 | )17/11/20(月)) |              |
|-----------|-------------|---------------|--------------|
| 項         | 88          | 現在の登録内容       | 申請内容         |
| ₸         |             | 603-8301      | 604-8418     |
| 都道府県      |             | 京都府京都市北区      | 京都市中京区       |
| 住所        |             | 紫野北花/坊町       | 西ノ京東栂尾町      |
| マンション名    |             | 96            | 7            |
| 電話番号1     |             | 075-491-2141  | 075-491-2141 |
| FAX番号     |             |               |              |
| 携帯電話番号    |             | 090-9999-9999 |              |
| 帰省先郵便番号   |             |               |              |
| 帰省先住所1    |             |               |              |
| 帰省先住所2    |             |               |              |
| 帰省先住所3    |             |               |              |
| 帰省先電話番号   |             |               |              |
| 【変更理由】:   | 引っ越しのため     |               | 取消           |

| <i> В</i>     | -net Portal - Internet Explorer                                                                            |
|---------------|----------------------------------------------------------------------------------------------------|
| <i>(2</i> ) h | nttps://b-net.bukkyo-u.ac.jp/up/faces/up/po/pPoa0202A.jsp?fieldId=form1:Poa00 🔒 BUKKYO EDUCATIONAL INSTITU |
|               |                                                                                                    |
|               | 閉じる                                                                                                    |
|               | 件名                                                                                                    |
|               | あなたの申請は承認されました。                                                                                            |
|               | 差出人                                                                                                    |
|               | JAST                                                                                                    |
|               | 本文                                                                                                    |
|               | 学籍情報変更申請について、申請内容に問題なかったため、承認されました。                                                                        |
|               | システムへの反映には2~3日掛かりますので、少々お待ちください。                                                                           |

申請から一週間程度で承認通知が届きますので、確認ください。 なお、承認が行われてから、学籍情報照会画面に変更内容が反映されるまで、2~3日かかります。

## ◎ 推奨環境

[OS]

Windows / 7 / 8.1 / 10

※8.1/10 での各ブラウザの利用においては、「デスクトップ版」のみ MacOS X(10.9 以上)

## 【ブラウザ】

Internet Explorer 11 / FireFox / Safari ※MacOSのみ / Chrome

## 10.佛教大学 Gmail を手元のデバイスで確認する

- 10.1 Gmail アプリの設定方法(iOS)
  - Gmail アプリでの設定方法を行う前に、App Store から事前にダウンロードして下さい。
     ダウンロードした Gmail アプリをタップし起動します。

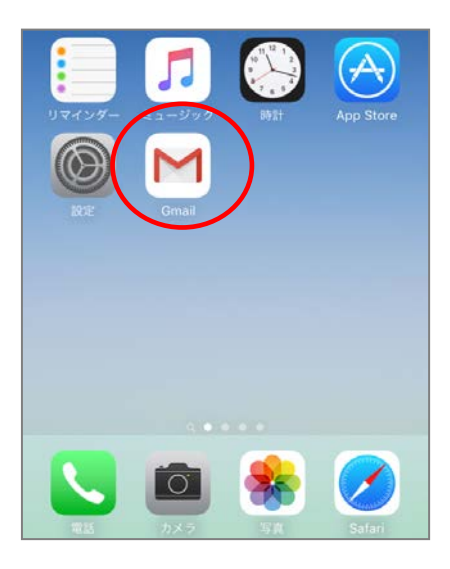

②「ログイン」をタップします。

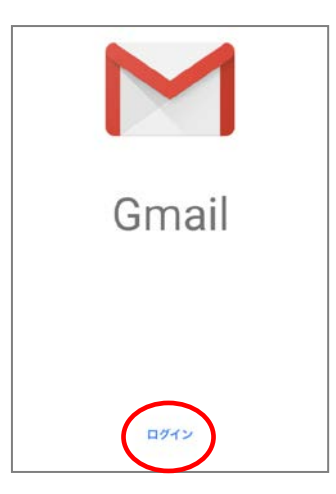

③ メールアドレス入力画面が表示するので、佛教大学 Gmail のメールアドレスを入力し、「次へ」をタップします。

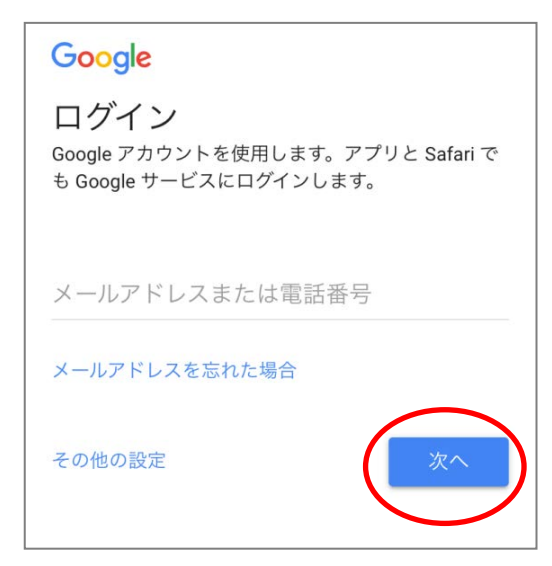

④ 佛教大学 Gmail のログイン画面が表示するのでご自身のユーザーID・パスワードを入力しログインします。

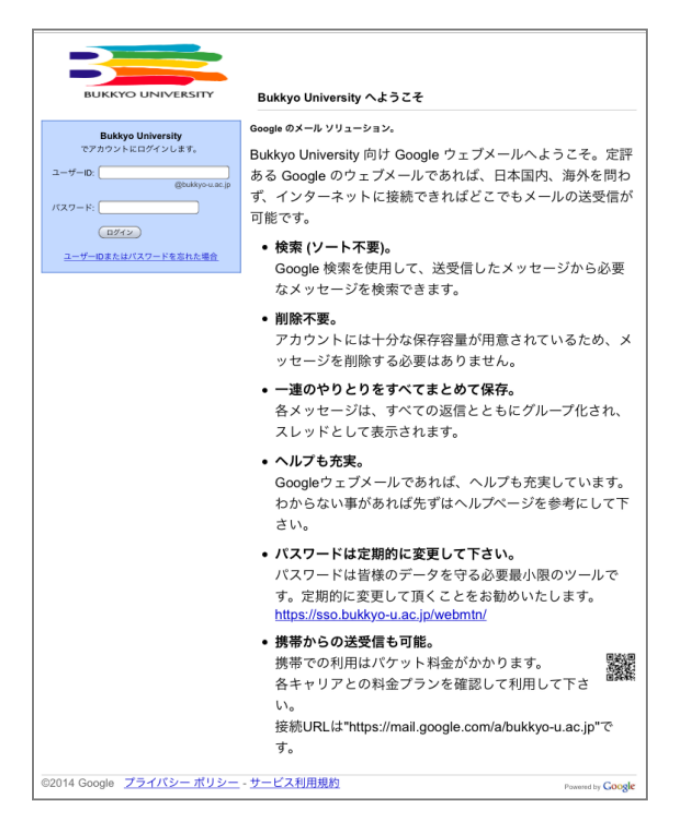

⑤ ログイン処理が行われた後、Gmail アプリが表示し通知許可のメッセージが表示します。 ※通知設定は任意で設定して下さい。

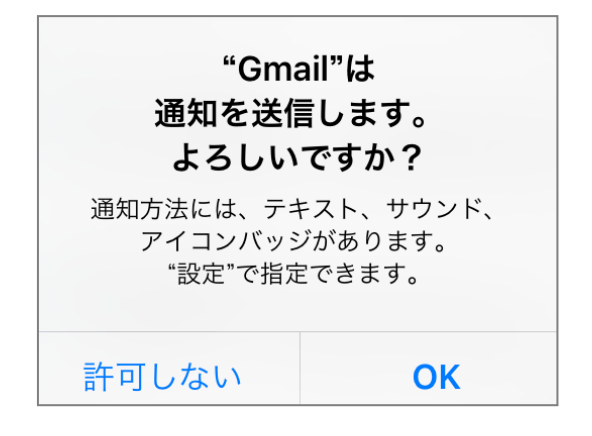

以上で Gmail アプリ(iOS)の設定が完了です。

#### 10.2 Gmail アプリの設定方法(Android)

 Gmail アプリでの設定方法を行う前に、Play ストアから事前にダウンロードして下さい。 ダウンロードした Gmail アプリをタップし起動します。

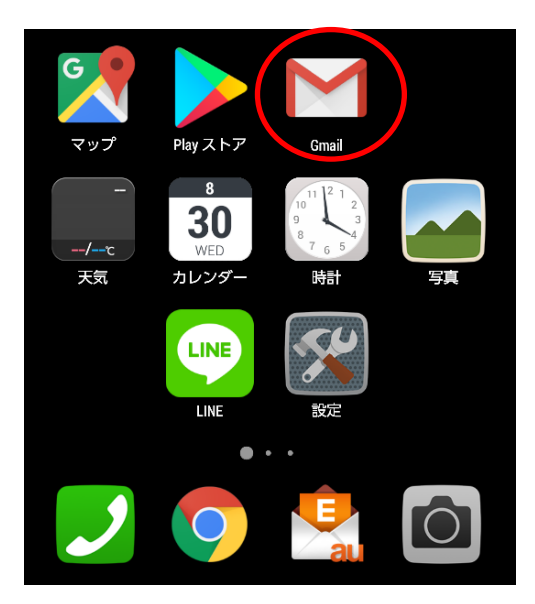

②「他のメールアドレスを追加」をタップします。

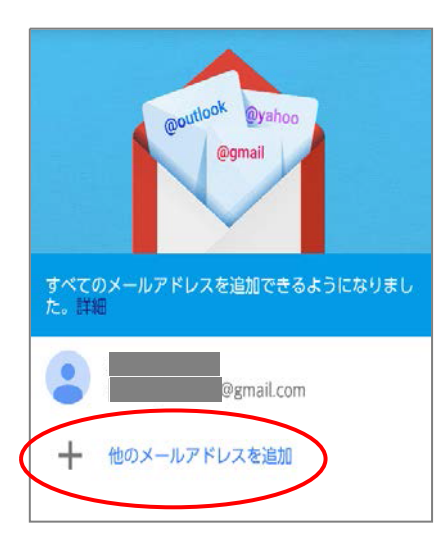

③ 一覧から「Google」をタップします。

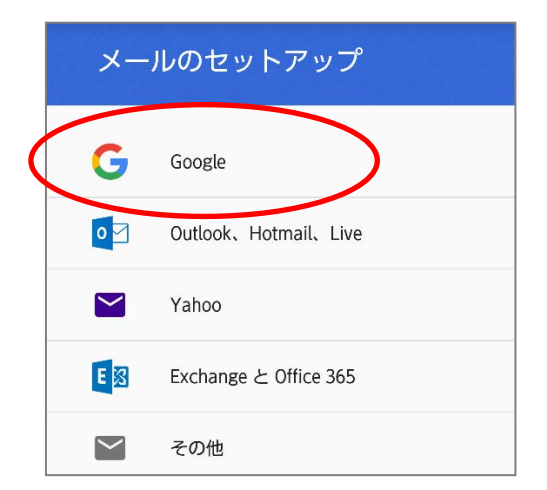

④「既存のアカウント」をタップします。

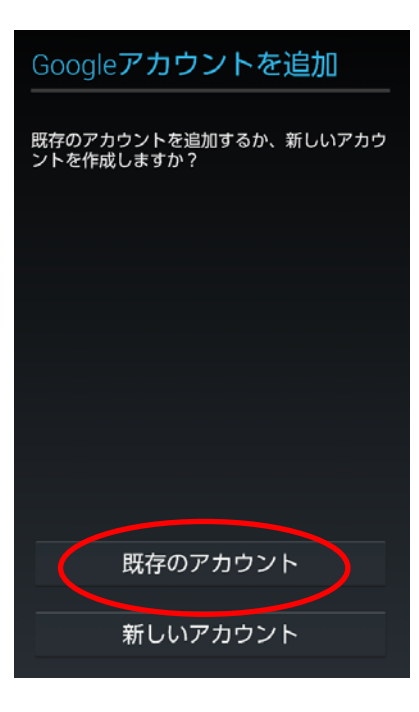

⑤ 佛教大学 Gmail のアドレスとパスワードを入力し、右下の右向き矢印をタップします。 ※右向き矢印をタップすると Google のプライバシーポリシー画面が表示するので、「OK」をタップします。

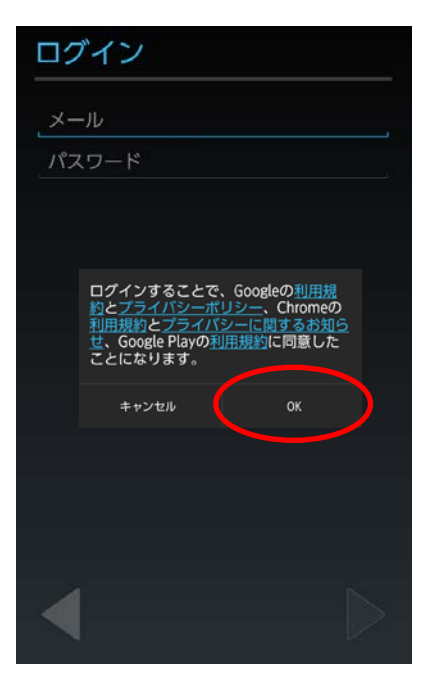

⑥ プライバシーポリシー画面で「OK」をタップ後、ログイン処理が行われます。

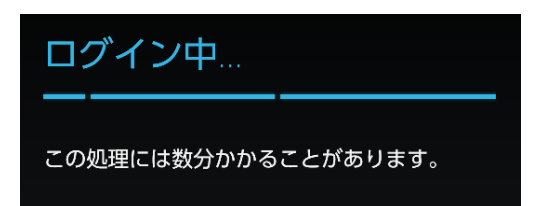

- ※Android のバージョンによって、佛教大学 Gmail 画面が表示されるので、ユーザーID・パスワードを入力し、 ログインして下さい。
- ⑦ Google サービスの選択画面が表示されるので任意で選択をし、右下の右向き矢印をタップします。
   ※今回は選択の✓を外します。

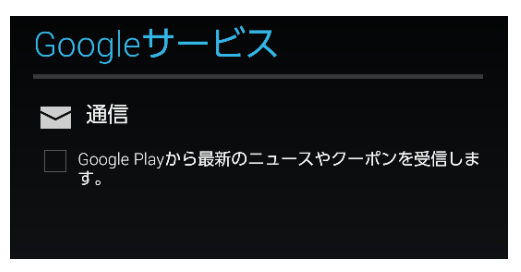

⑧ 画面上に「アカウントにログインしました」と表示したら設定完了です。 同期の項目一覧が表示するので、「Gmailを同期」以外は任意で選択して下さい。選択が終了したら、右下の右向き矢印 をタップします。

| アカウントにログインし<br>した     | )ま                  |
|-----------------------|---------------------|
| Gmailを同期              | ✓                   |
| Google Fitデータを同期      | ✓                   |
| Google Play ブックスを同期   |                     |
| Google Playムービー&TVを同期 | <ul><li>✓</li></ul> |
| アプリデータを同期             |                     |
| カレンダーを同期              |                     |
| ドライブを同期               |                     |
| ユーザーの詳細を同期            |                     |
| 連絡先を同期                |                     |
|                       |                     |

⑨ 佛教大学 Gmail が追加されていることを確認します。

| @outlook @yahoo<br>@gmail    |
|------------------------------|
| すべてのメールアドレスを追加できるようになりました。詳細 |
| @gmail.com                   |
|                              |
| + 他のメールアドレスを追加               |
|                              |
|                              |
|                              |
| GMAILに移動                     |

以上で Gmail アプリ(Android)の設定が完了です。

#### 10.3 Gmail の転送設定

- ① 佛教大学 Gmail にログインします。
- ② Gmail にログイン後、右上の歯車マークをクリックし、「設定」をクリックします

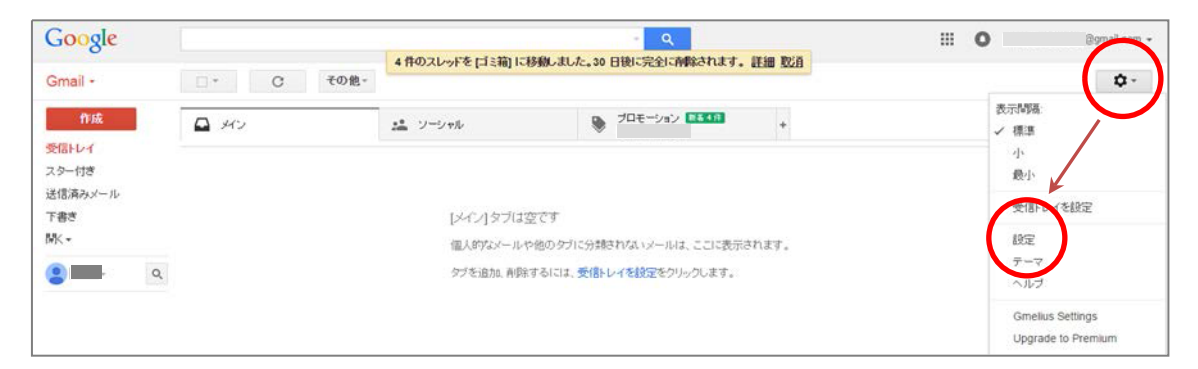

③ メール転送と POP/IMAP」のタブをクリックします。

| 设定                | $\frown$                                                           |
|-------------------|--------------------------------------------------------------------|
| 全般 ラベル 受信トレイ      | アカウント フィルタとプロック中のアドレス メール転送と POP/IMAP チャット Labs                    |
| <b>転送:</b>        | 転送先アドレスを追加                                                         |
| TT 1944           | ヒント: フィルタを作成し、特定のメールだけを転送することもできます。                                |
| POP ダウンロード:<br>詳細 | 1. ステータス: POP 無効<br>タベてのメールで POP を有効にする<br>◎ 今後受信するメールで POP を有効にする |
|                   | 2. POP でメールにアクセスする場合 (佛教大学 メール のメールを受信トレイに残す *                     |
|                   | <b>3. メール クライアントの設定</b> (例: Outlook、Eudora、Netscape Mail)<br>設定手順  |
| - *               | ·B-net から配信されるお知らせや休補講・教室変更情報だけを転送する場合<br>「10.4 フィルタの作成」をご確認ください。  |

④「転送先アドレス追加」をクリックします。

| 設定                                                   |                                                                            | <b>δ</b> ▼ <b>\$</b> ▼ |
|------------------------------------------------------|----------------------------------------------------------------------------|------------------------|
| 全般 ラベル 受信トレイ ア                                       | アカウント フィルタとブロック中のアドレス メール転送と POP/IMAP チャット Labs                            |                        |
| <b>転送:</b><br>詳細                                     | 転送先アドレスを追加                                                                 |                        |
| In 1 stand                                           | ヒント: フィルタを作成し、特定のメールだけを転送することもできます。                                        |                        |
| POP ダウンロード:                                          | 1. ステータス: POP 無効                                                           |                        |
| <br>■ ■ ■ ■ ■ ■ ■ ■ ■ ■ ■ ■ ■ ■ ■ ■ ■                | <ul> <li>● すべてのメールで POP を有効にする</li> <li>● 今後受信するメールで POP を有効にする</li> </ul> |                        |
|                                                      | 2. POP でメールにアクセスする場合 佛教大学 メール のメールを受信トレイに残す *                              |                        |
|                                                      | 3. メールクライアントの設定(例: Outlook、Eudora、Netscape Mail)                           |                        |
|                                                      | 設定手順                                                                       |                        |
| IMAP アクセス:                                           | ステータス: IMAP 無効                                                             |                        |
| (WMAP を使用して1800クライアントから)<br>佛教大学 メール にアクセスします)<br>詳細 | ● IMAP を有効にする<br>● IMAP を無効にする                                             |                        |
| PT (94                                               | メール クライアントの設定(例: Outlook、Thunderbird、iPhone)                               |                        |
|                                                      | 設定手順                                                                       |                        |
|                                                      | 変更を保存                                                                      |                        |

⑤ 転送先アドレスを入力し「次へ」をクリックします。

| 転送先アドレスを追加            | × |
|-----------------------|---|
| 転送先のメールアドレスを入力してください: |   |
|                       |   |
| 次へ キャンセル              |   |
|                       |   |

⑥「転送先アドレスの確認」画面が表示されるで、「続行」をクリックします。

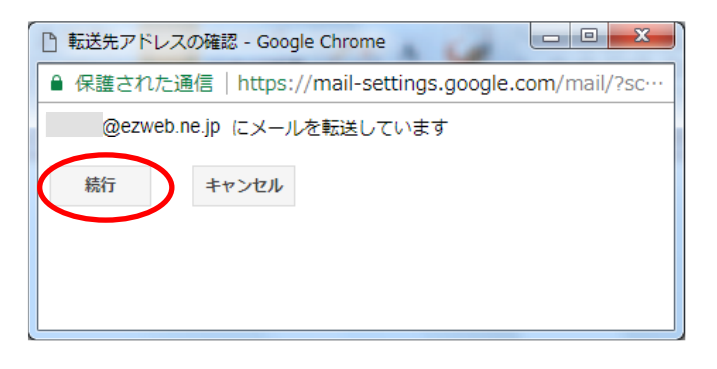

⑦ 以下のメッセージが表示されるので、「OK」でクリックします。

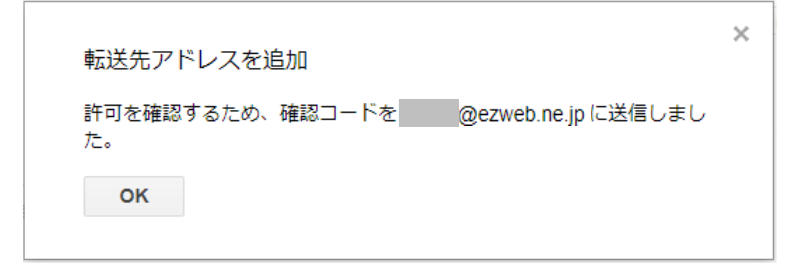

⑧ 設定したメールアドレスに以下のメールが送信されているので、【リンク】をクリックし、リクエストを承認します。

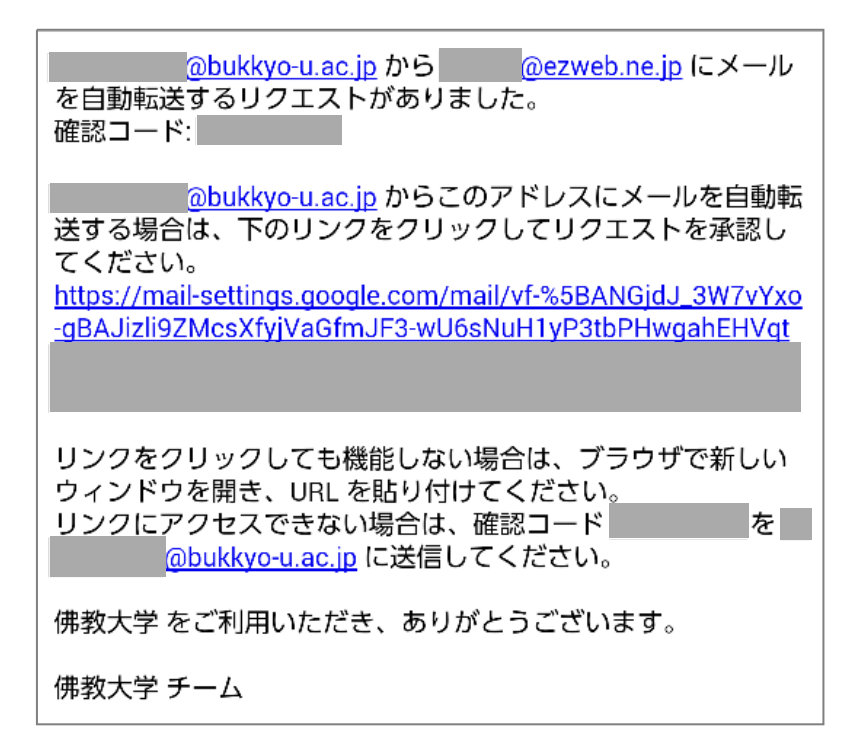

⑨ 確認画面が表示するので「確認」をクリックします。

| M Gmail 🏾 🏛                                                                        |
|------------------------------------------------------------------------------------|
| @bukkyo-u.ac.jp のメールを @ezweb.ne.jp へ転送することを確認してください。<br>確認                         |
| ©2017 Google - <u>Gmail ホーム - プライバシー ポリシー</u> - プログラム ポリシー - 利用規約 - <u>G</u> oogle |

10 完了メッセージが表示されます。

| M Gmail                                     | 確認が完了しました                                                                              |  |  |  |  |  |  |  |  |
|---------------------------------------------|----------------------------------------------------------------------------------------|--|--|--|--|--|--|--|--|
| @bukkyo-u.ac.jp は @ezweb.ne.jp にメールを転送できます。 |                                                                                        |  |  |  |  |  |  |  |  |
|                                             |                                                                                        |  |  |  |  |  |  |  |  |
|                                             | ゆ2017 Google - <u>Ginail ホーム</u> - プライバシー ホリシー - プログラム ホリシー - 判明規約 - <u>Google ホーム</u> |  |  |  |  |  |  |  |  |

① 佛教大学の Gmail 画面に戻り、設定画面の「メール転送と POP/IMAP」から【受信メールを「 メールのメールを受信トレイに残す」】を選択し、「変更を保存」をクリックします。

| 全般 ラベル 受信トレイ フ                                                 | アカウント フィルタとブロック中のアドレス メール転送と POP/IMAP チャット Labs                                                                                                    |  |  |  |  |  |
|----------------------------------------------------------------|----------------------------------------------------------------------------------------------------|--|--|--|--|--|
| <b>転送:</b><br>詳細                                               | <ul> <li>● 転送を無効にする</li> <li>● 受信メールを @ezweb.ne.jp (使用中)</li> <li>● 受信メールを @ezweb.ne.jp (使用中)</li> <li>● に転送して (佛教大学 メール のメールを受信トレイに残す ▼</li> <li>■ 転送先アドレスを追加</li> <li>ヒント: フィルタを作成し、特定のメールだけを転送することもできます。</li> </ul> |  |  |  |  |  |
| POP ダウンロード:<br>詳細                                              | <ol> <li>ステータス: POP 無効</li> <li>すべてのメールで POP を有効にする</li> <li>今後受信するメールで POP を有効にする</li> <li>POP でメールにアクセスする場合 保教大学 メール のメールを受信トレイに残す ▼</li> <li>メール クライアントの設定(例: Outlook、Eudora、Netscape Mail)<br/>設定手順</li> </ol>     |  |  |  |  |  |
| IMAP アクセス:<br>(MAP を使用して他のクライアントから<br>得数大手 メール にアクセスします)<br>詳細 | ステータス: IMAP 無効<br>IMAP を有効にする<br>IMAP を無効にする<br>メールクライアントの設定(例: Outlook、Thunderbird、iPhone)<br>設定手順<br>変更を保存 キャンゼル                                                                                                    |  |  |  |  |  |

#### ※確認コードでの承認

リンクをクリックしても上手くいかない場合は、メール記載の確認コードを入力し、メール転送設定を行ってください。

| 設定               |     |       |       |                                 |       |                 |        |      |
|------------------|-----|-------|-------|---------------------------------|-------|-----------------|--------|------|
| 全般               | ラベル | 受信トレイ | アカウント | フィルタとブロック中                      | のアドレス | メール転送と POP/IMAP | チャット   | Labs |
| <b>転送:</b><br>詳細 |     |       | 転送先   | アドレスを追加                         |       |                 |        |      |
|                  |     |       | ¢     | Dezweb.ne.jp を確認 <mark>ア</mark> | 催認コード | 確認 メールを再送信 ア    | ドレスを削除 | £    |

#### 以上で Gmail の転送設定が完了です。

#### 10.4 フィルタの作成

- ① 右上の \_\_\_\_\_ をクリックして「設定」を選択し、「フィルタとブロック中のアドレス」タブを開きます。
- ②「フィルタとブロック中のアドレス」タブの〔新しいフィルタを作成〕をクリックします。

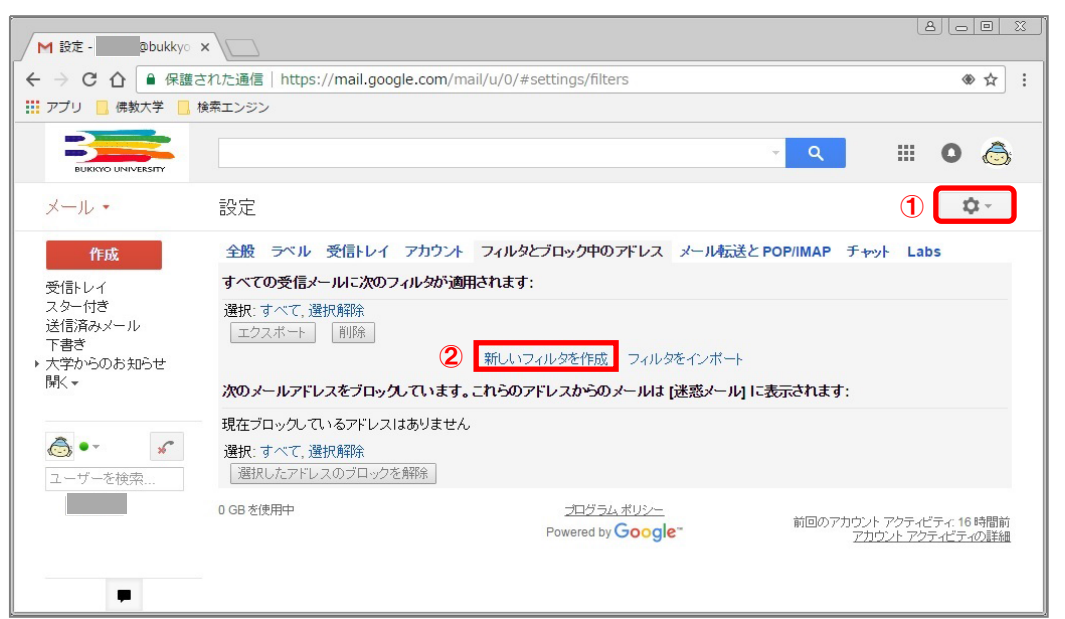

③ 検索条件を入力し、「この検索条件でフィルタを作成 »」をクリックします。

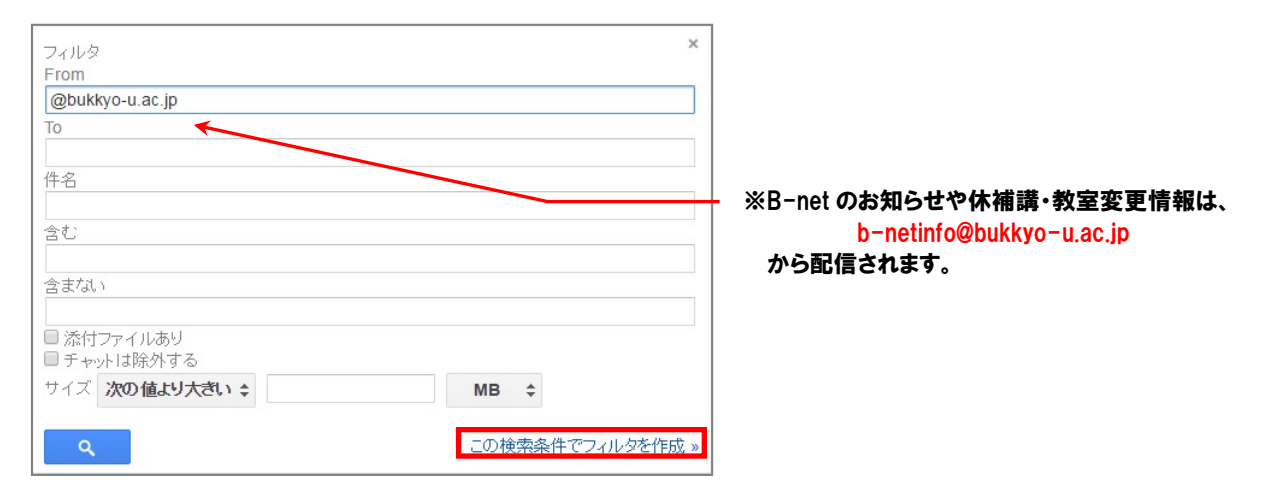

④ 検索条件に一致するメールが届いたときの処理を選択し、「フィルタを作成」 ボタンをクリックします。

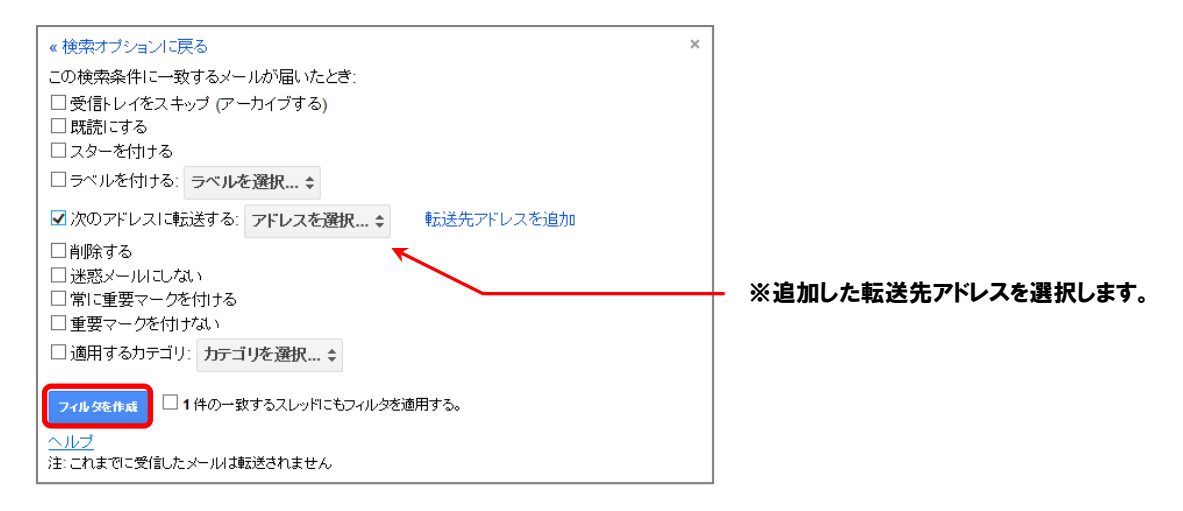

以上でフィルタの作成が完了です。